# TUTORIAL PARA ENVIO DE MANIFESTAÇÃO DE INTERESSE PELO SISTEMA DE GESTÃO ONLINE DO CAA – SIGCAA

#### Tutorial para envio de manifestação de interesse pelo SIGCAA

Este tutorial tem o objetivo de mostrar o passo a passo para o envio da manifestação de interesse sobre os editais do Projeto DGM/BRASIL:

- Edital dgm/brasil n°1 fase 2 novos subprojetos.
- Edital dgm/brasil nº2 fase 2 consolidação.

Os passos necessários para o envio da manifestação de interesse estão explicados em todo este documento. Portanto, qualquer dúvida sobre o lançamento da proposta, consulte este material. Se ainda assim persistirem dúvidas, entre em contato conosco através dos seguintes canais:

- Telefone: (38) 3218-7700.
- Whatsapp: (38) 9 9140-1251
- E-mail: editais.dgm@caa.org.br

## Tela de cadastro inicial

#### Sistema de lançamento de propostas

Agradecemos pelo interesse de fazer uma proposta ao edital DGM/Brasil.

#### Lique aqui para cadastrar um novo usuário e fazer o seu registro

Clique aqui para continuar o preenchimento da sua proposta

Caso você tenha esquecido o seu usuário ou senha para acessar o sistema, acesse o link abaixo e utilize o email do cadastro para receber as instruções de recuperação

Esta é a tela de cadastro inicial. O link presente no edital direciona para ela. Será através dessa tela que se fará o cadastro de usuário, recuperação de senha e continuação do preenchimento da proposta, caso necessário. A seguir, instruções a respeito de cada campo da tela.

#### ? Recuperar Senha e/ou usuário

## Tela de cadastro inicial

Inicialmente, para cadastrar um novo usuário, clique na opção indicada pela seta verde. Você será direcionado para uma nova tela. (Veja na próxima página).

Caso durante o processo de preenchimento da proposta você tenha algum problema e acabe se desconectando do sistema, utilize o link do edital e acesse novamente a tela de cadastro inicial. Clique no botão indicado pela seta de cor azul, e será possível continuar o preenchimento da proposta de onde você parou, antes de sair do sistema.

Caso você esqueça a senha ou usuário e não consiga acessar o sistema para continuar o preenchimento da proposta, clique no botão indicado pela seta de cor laranja, para realizar o procedimento de recuperação de senha/usuário.

#### Sistema de lançamento de propostas

Agradecemos pelo interesse de fazer uma proposta ao edital DGM/Brasil.

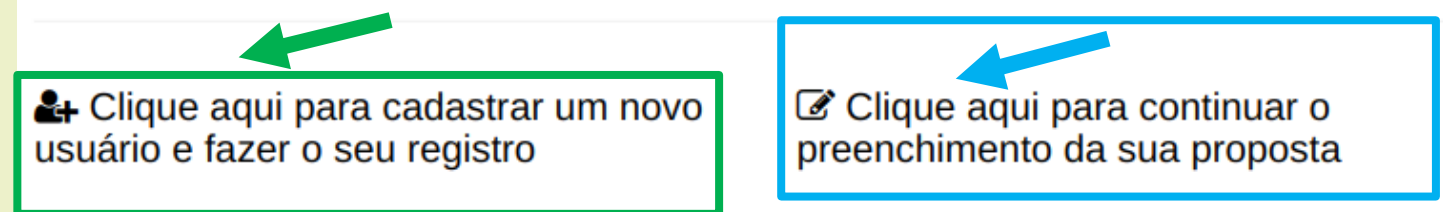

Caso você tenha esquecido o seu usuário ou senha para acessar o sistema, acesse o link abaixo e utilize o email do cadastro para receber as instruções de recuperação

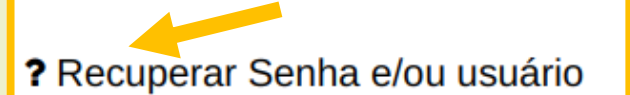

Esta é a tela de criação de usuário de login para acesso ao sistema. É necessário inserir um nome de usuário válido no campo indicado pela seta de cor verde.

Exemplo: ArticulacaoMinasGerais.

Não crie usuário com espaço e caracteres especiais.

Exemplo de usuário inválido: Articulação Minas.

No campo indicado pela seta de cor laranja, insira um endereço de e-mail válido. Este e-mail receberá um link com as orientações de cadastro de senha para acesso ao sistema.

Por fim, clique no botão salvar, para finalizar o cadastro de usuário para login.

#### Criação de usuário para acesso ao sistema de gestão de subprojetos

ATENÇÃO, é necessário inserir um email válido para obter as instruções necessárias para criação da sua senha. Os dados do seu sistema operacional, endereço de IP e cookies serão armazenados no nosso servidor para validar as suas informações. Caso tenha alguma dúvida a respeito dos editais, acesse o endereço: .

Ou contacte-nos atráves dos nossos canais de comunicação: E-mail: editais.dgm@caa.org.br Telefone: (38) 3218-7700 Whatsapp: (38) 9 9140-1251

Agradecemos imensamente por seu interesse em atuar com a gente! Um abraço, Equipe DGM Brasil

| Usuário:                           | E-mail:                                                           |
|------------------------------------|-------------------------------------------------------------------|
|                                    |                                                                   |
| nome de usuário, tem que ser único | email do usuário, tem que ser único, serve para recuperar a senha |

🖹 S<u>a</u>lvar

Após realizar o cadastro na tela anterior, você irá visualizar uma mensagem na tela, com a seguinte mensagem:

Foram enviadas para o email indicado as instruções de configuração da palavra-passe, se existir uma conta com o email que indicou. Deverá recebê-las brevemente. Se não receber um email, por favor assegure-se de que introduziu o endereço com o qual se registou e verifique a sua pasta de correio electrónico não solicitado.

Portanto, o próximo passo é entrar no seu e-mail cadastrado, e procurar o e-mail que chegou em nome de <u>boletimeletronico@caa.org.br</u>.

Você receberá um e-mail semelhante a imagem abaixo:

| B boletimeletronico@caa.org.br<br>Para: Você                                                                   |  |  |  |  |
|----------------------------------------------------------------------------------------------------|--|--|--|--|
| Você está recebendo este email porque solicitou a redefinição da senha da sua conta em <u>www.caa.org.br</u> . |  |  |  |  |
| Por favor, acesse a seguinte página e escolha uma nova senha:                                                  |  |  |  |  |
| https://www.caa.org.br/usuario/senha/mudar/MTU3MQ/bivvs6-c5afca78b01abafde8fe16e2876111b4/                     |  |  |  |  |
| Seu nome de usuário, caso tenha esquecido: nome_de_usuario                                                     |  |  |  |  |
| Obrigado por usar nosso site!                                                                                  |  |  |  |  |
| Equipe <u>www.caa.org.br</u>                                                                                   |  |  |  |  |

Clique no link indicado pela seta de cor verde, que irá te direcionar para a tela de criação de senha de acesso ao sistema, conforme pode ver na próxima página.

Essa é a tela para criar uma nova senha de acesso ao sistema. Digite uma nova senha de sua preferência no local indicado pela seta de cor verde e digite novamente a mesma senha criada no local onde é indicado pela seta de cor laranja.

#### Formulário de alteração de senha

Por favor, informe sua nova senha duas vezes para que possamos verificar se você a digitou corretamente.

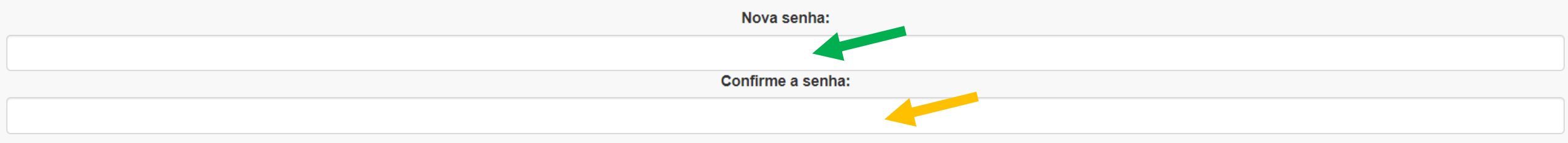

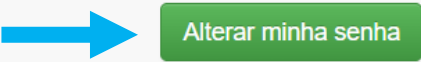

Por fim, clique no botão alterar minha senha, indicado pela seta de cor azul.

Após criar a senha, você receberá a seguinte mensagem na tela:

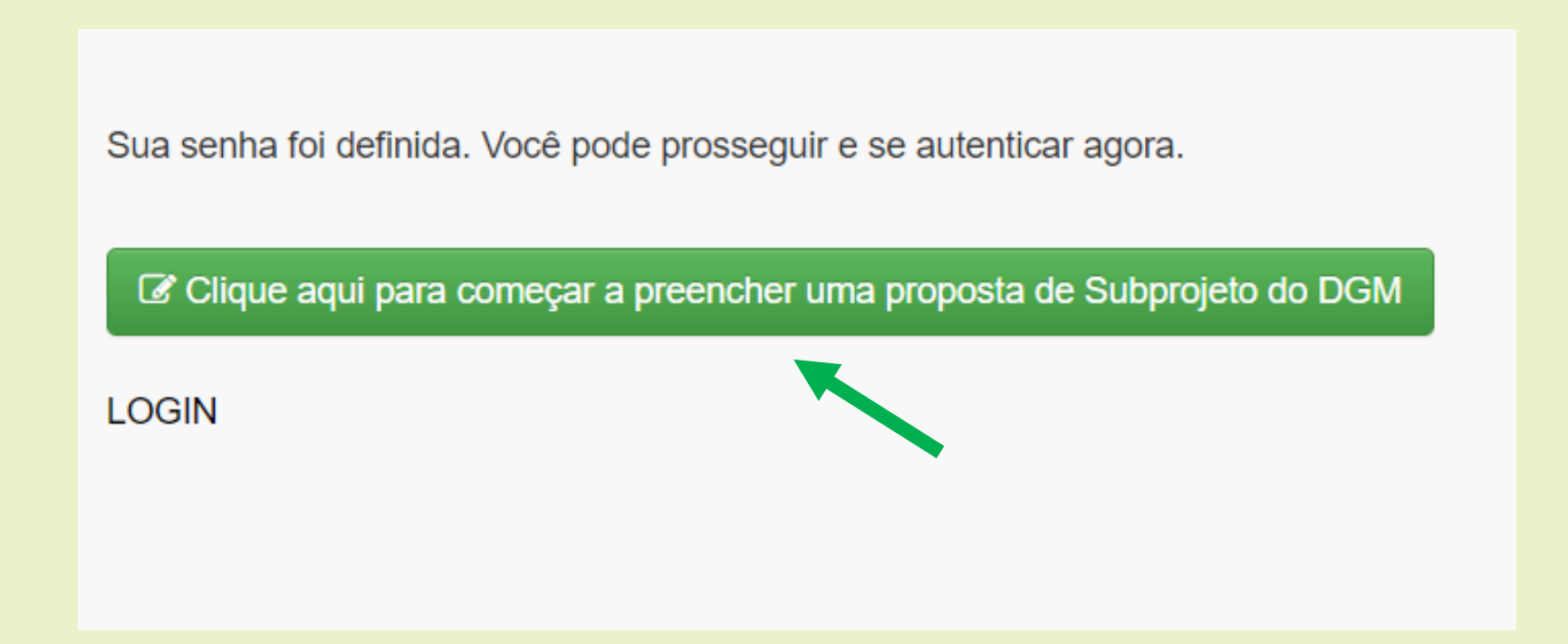

Clique no botão indicado pela seta de cor verde, que irá te direcionar para o preenchimento da manifestação de interesse.

## Tela de login

Após clicar no botão para começar a preencher a proposta, você será direcionado para a seguinte tela:

#### Acesso ao sistema de Gestão/site do CAA/NM

Saiba que ao acessar o sistema do CAA/NM você aceita as nossas normas de segurança, de acordo com a nossa **PSI**. O nosso site utiliza "cookies" para guardar informações da sua sessão, bem como o seu endereço IP e informações do seu navegador são também armazenadas no nosso banco de dados. O CAA/NM se compromete a não compartilhar com ninguém essas informações, salvo às autoridades competentes caso solicitado em acordo com o **Marco Civil da Internet Brasileira - Lei 12.965 de abril de 2014.** 

| Entre com a | Entre com as suas credenciais para acessar o site. |  |
|-------------|----------------------------------------------------|--|
| Usuário:    | Usuário:                                           |  |
| Senha:      |                                                    |  |
| Login       | redefinir senha                                    |  |

Insira o usuário e a senha, conforme você cadastrou para acesso ao sistema. Depois clique no botão Login, indicado pela seta de cor verde.

Após clicar em fazer o login no sistema, esta tela irá aparecer. É a tela de cadastro da organização proponente. É necessário preencher todos os dados e por fim clicar no botão de salvar para que o cadastro seja efetuado com sucesso. A seguir, instruções para o preenchimento adequado de cada campo da tela.

#### Cadastro de organização proponente

Realize o cadastro da organização proponente de acordo com o edital.

Inicie o cadastro inserindo o CNPJ da organização. Caso a organização já esteja cadastrada, o sistema irá preencher os demais campos automaticamente. Caso contrário, será preciso preencher os demais campos manualmente.

| CNPJ:                             | Razão social:                                      |
|-----------------------------------|----------------------------------------------------|
|                                   |                                                    |
| apenas números                    | razão social da organização                        |
| Estado:                           | Município:                                         |
|                                   |                                                    |
| Cep:                              |                                                    |
|                                   |                                                    |
| Endereço:                         |                                                    |
| Telefone:                         | Email:                                             |
| Tipo de organização:              | Categorias identitárias:                           |
|                                   | -                                                  |
|                                   | categorias identitárias que a organização trabalha |
| Histórico/Informações relevantes: |                                                    |
|                                   |                                                    |
|                                   |                                                    |
|                                   |                                                    |

Histórico de atuação e/ou informações relevantes: Descrever como a organização tem atuado e quais os temas de sua atuação. Como os associados participam? Qual a experiência da organização com execução de projetos, quais foram e quem apoiou? Está executando algum projeto agora; ele tem interface com a proposta que está sendo apresentada? Descreva a experiência da instituição com a questão ambiental. Participa de alguma Rede, Fóruns ou Comitês e Conselhos?

**CNPJ:** Primeiramente, insira o CPNJ da organização proponente. Deve-se inserir apenas os números.

#### *Exemplo:* 45206785000145.

Note que automaticamente o sistema já organiza os números inseridos em formato de CNPJ.

\* Caso a organização já esteja cadastrada, o sistema irá identificar o CNPJ inserido e preencherá os demais campos automaticamente. Caso contrário, será preciso preencher os demais campos manualmente.

#### Cadastro de organização proponente

Realize o cadastro da organização proponente de acordo com o edital.

Inicie o cadastro inserindo o CNPJ da organização. Caso a organização já esteja cadastrada, o sistema irá preencher os demais campos automaticamente. Caso contrário, será preciso preencher os demais campos manualmente.

| CNPJ:                                           | Razão social:                                      |
|-------------------------------------------------|----------------------------------------------------|
| 45.206.785/0001-45                              |                                                    |
| apenas números                                  | razão social da organização                        |
| Estado:                                         | Município:                                         |
|                                                 |                                                    |
| Cep:                                            |                                                    |
|                                                 |                                                    |
| Endereço:                                       |                                                    |
| Telefone:                                       | Email:                                             |
| Tipo de organização:                            | Categorias identitárias:                           |
|                                                 |                                                    |
|                                                 | categorias identitárias que a organização trabalha |
| Fale um pouco sobre sua Organização/Associação: |                                                    |
|                                                 |                                                    |

Razão social: Insira a razão social da organizaç proponente.

*Exemplo:* Articulação Sertão de Minas.

#### Cadastro de organização proponente

Realize o cadastro da organização proponente de acordo com o edital.

Inicie o cadastro inserindo o CNPJ da organização. Caso a organização já esteja cadastrada, o sistema irá preencher os demais campos automaticamente. Caso contrário, será preciso preencher os demais campos manualmente.

| chi o.                                    |                                                    |
|-------------------------------------------|----------------------------------------------------|
| 45.206.785/0001-45                        | Articulação Sertão de Minas                        |
| apenas números                            | razão social da organização                        |
| Estado:                                   | Município:                                         |
|                                           | · · · · · · · · · · · · · · · · · · ·              |
| Cep:                                      |                                                    |
|                                           |                                                    |
| Endereço:                                 |                                                    |
|                                           |                                                    |
|                                           |                                                    |
|                                           |                                                    |
|                                           |                                                    |
| Telefone:                                 | Email:                                             |
|                                           |                                                    |
|                                           |                                                    |
| Tipo de organização:                      | Categorias identitarias:                           |
|                                           |                                                    |
| L                                         | categorias identitárias que a organização trabalha |
| Fale um nouse cohra que Organização/Acces | in fin                                             |
| Fale um pouco sobre sua Organização/Assoc | iaçao:                                             |
|                                           |                                                    |
|                                           |                                                    |
|                                           |                                                    |
|                                           |                                                    |
|                                           |                                                    |
|                                           |                                                    |
|                                           |                                                    |
|                                           |                                                    |
|                                           |                                                    |

Comitês e Conselhos?

**Estado:** Ao clicar no campo Estado, irá aparecer uma lista de siglas dos estados brasileiros. Clique no estado que corresponde a localização da organização.

#### Exemplo: MG.

#### Cadastro de organização proponente

Realize o cadastro da organização proponente de acordo com o edital.

Inicie o cadastro inserindo o CNPJ da organização. Caso a organização já esteja cadastrada, o sistema irá preencher os demais campos automaticamente. Caso contrário, será preciso preencher os demais campos manualmente.

| CNPJ:                | Razão social:                                      |
|----------------------|----------------------------------------------------|
| 45.206.785/0001-45   | Articulação Sertão de Minas                        |
| apenas números       | razăo social da organização                        |
| Estado:              | Município:                                         |
| A                    |                                                    |
|                      |                                                    |
| DF                   |                                                    |
| ES                   |                                                    |
| GO                   |                                                    |
| MA                   |                                                    |
| MG                   | Email:                                             |
| MS                   |                                                    |
| lipo de organização: | Categorias identitárias:                           |
|                      |                                                    |
|                      | categorias identitárias que a organização trabalha |

Fale um pouco sobre sua Organização/Associação:

**Município:** Ao clicar no campo Município, irá aparecer uma lista com vários municípios brasileiros. Basta procurar e clicar no nome do município que corresponde a localização da organização. Para que o processo seja mais rápido, também é possível pesquisar o município desejado dentro da caixa indicada pela seta de cor verde na imagem ao lado, e depois selecioná-lo, clicando no nome do município que aparecerá na lista.

Exemplo: Januária.

#### Cadastro de organização proponente

Realize o cadastro da organização proponente de acordo com o edital.

Inicie o cadastro inserindo o CNPJ da organização. Caso a organização já esteja cadastrada, o sistema irá preencher os demais campos automaticamente. Caso contrário, será preciso preencher os demais campos manualmente.

|                                                                  | Razão social:                                                                               |
|------------------------------------------------------------------|---------------------------------------------------------------------------------------------|
| 45.206.785/0001-45                                               | Articulação Sertão de Minas                                                                 |
| apenas números                                                   | razão social da organização                                                                 |
| Estado:                                                          | Município:                                                                                  |
| MG                                                               | Abadia dos Dourados                                                                         |
| Cep:                                                             | januá                                                                                       |
|                                                                  | Januária                                                                                    |
| Endereço:                                                        |                                                                                             |
| Telefone:                                                        | Email:                                                                                      |
|                                                                  |                                                                                             |
| Tipo de organização:                                             | Categorias identitárias:                                                                    |
| Tipo de organização:                                             | Categorias identitárias:                                                                    |
| Tipo de organização:<br>Fale um pouco sobre sua Organização/Asse | Categorias identitárias:<br>categorias identitárias que a organização trabalha<br>pociação: |

**Cep:** Insira o CEP do local onde a organização reside. Utilize o formato conforme o exemplo abaixo.

*Exemplo:* 37974-543.

#### Cadastro de organização proponente

Realize o cadastro da organização proponente de acordo com o edital.

Inicie o cadastro inserindo o CNPJ da organização. Caso a organização já esteja cadastrada, o sistema irá preencher os demais campos automaticamente. Caso contrário, será preciso preencher os demais campos manualmente.

| 45.206.785/0001-45                       | Articulação Sertão de Minas                        |
|------------------------------------------|----------------------------------------------------|
| apenas números                           | razão social da organização                        |
| Estado:                                  | Município:                                         |
| MG                                       | ✓ Januária                                         |
| Cep:                                     |                                                    |
| 37974-543                                |                                                    |
| Endereço:                                |                                                    |
|                                          |                                                    |
|                                          |                                                    |
|                                          |                                                    |
| Telefone:                                | Email:                                             |
|                                          |                                                    |
| Time de comption d'au                    |                                                    |
| lipo de organização:                     | Categorias identitarias:                           |
|                                          |                                                    |
|                                          | categorias identitárias que a organização trabalha |
| Fale um pouco sobre sua Organização/Asso | ociação:                                           |
|                                          |                                                    |
|                                          |                                                    |
|                                          |                                                    |
|                                          |                                                    |
|                                          |                                                    |
|                                          |                                                    |
|                                          |                                                    |
|                                          |                                                    |
|                                          |                                                    |

**Endereço:** Insira o endereço da organização. Utilize o formato do exemplo abaixo.

Exemplo: Rua do Telégrafo, número 222, bairro central.

#### Cadastro de organização proponente

Realize o cadastro da organização proponente de acordo com o edital.

Inicie o cadastro inserindo o CNPJ da organização. Caso a organização já esteja cadastrada, o sistema irá preencher os demais campos automaticamente. Caso contrário, será preciso preencher os demais campos manualmente.

| CNPJ:                                                         | Razao social.                                                                                 |
|---------------------------------------------------------------|-----------------------------------------------------------------------------------------------|
| 45.206.785/0001-45                                            | Articulação Sertão de Minas                                                                   |
| apenas números                                                | razão social da organização                                                                   |
| Estado:                                                       | Município:                                                                                    |
| MG                                                            | ✓ Januária                                                                                    |
| Cep:                                                          |                                                                                               |
| 37974-543                                                     |                                                                                               |
| Endereço:                                                     |                                                                                               |
| Bua do Telégrafo, púmoro 202, bairro cor                      | ntral                                                                                         |
| Rua do Telegrato, numero 222, bairro cer                      | ntrai                                                                                         |
|                                                               |                                                                                               |
|                                                               |                                                                                               |
|                                                               |                                                                                               |
| Telefone:                                                     | Email:                                                                                        |
|                                                               |                                                                                               |
|                                                               |                                                                                               |
|                                                               |                                                                                               |
| Tino de organização:                                          | Categoriae identitáriae:                                                                      |
| Tipo de organização:                                          | Categorias identitárias:                                                                      |
| Tipo de organização:                                          | Categorias identitárias:                                                                      |
| Tipo de organização:                                          | Categorias identitárias:                                                                      |
| Tipo de organização:                                          | Categorias identitárias:<br>categorias identitárias que a organização trabalha                |
| Tipo de organização:<br>Fale um pouco sobre sua Organização/A | Categorias identitárias:<br>categorias identitárias que a organização trabalha<br>Associação: |
| Tipo de organização:<br>Fale um pouco sobre sua Organização/A | Categorias identitárias:<br>categorias identitárias que a organização trabalha<br>Associação: |
| Tipo de organização:<br>Fale um pouco sobre sua Organização/A | Categorias identitárias:<br>categorias identitárias que a organização trabalha<br>Associação: |
| Tipo de organização:<br>Fale um pouco sobre sua Organização/A | Categorias identitárias:<br>categorias identitárias que a organização trabalha<br>Associação: |
| Tipo de organização:<br>Fale um pouco sobre sua Organização/A | Categorias identitárias:<br>categorias identitárias que a organização trabalha<br>Associação: |
| Tipo de organização:<br>Fale um pouco sobre sua Organização/A | Categorias identitárias:<br>categorias identitárias que a organização trabalha<br>Associação: |
| Tipo de organização:<br>Fale um pouco sobre sua Organização/A | Categorias identitárias:<br>categorias identitárias que a organização trabalha<br>Associação: |
| Tipo de organização:<br>Fale um pouco sobre sua Organização/A | Categorias identitárias:<br>categorias identitárias que a organização trabalha<br>Associação: |
| Tipo de organização:<br>Fale um pouco sobre sua Organização/A | Categorias identitárias:<br>categorias identitárias que a organização trabalha<br>Associação: |
| Tipo de organização:<br>Fale um pouco sobre sua Organização/A | Categorias identitárias:<br>categorias identitárias que a organização trabalha<br>Associação: |
| Tipo de organização:<br>Fale um pouco sobre sua Organização/A | Categorias identitárias:<br>categorias identitárias que a organização trabalha<br>Associação: |

Telefone: Insira o telefone de contato da organização. Pode se inserir telefone fixo ou celular. Insira apenas números. O sistema organiza os dados automaticamente em formato adequado.

Exemplo: 6230015414.

#### Cadastro de organização proponente

Realize o cadastro da organização proponente de acordo com o edital

Inicie o cadastro inserindo o CNPJ da organização. Caso a organização já esteja cadastrada, o sistema irá preencher os demais campos automaticamente. Caso contrário, será preciso preencher os demais campos manualmente.

| CNPJ:                                        | Razão social:                                      |
|----------------------------------------------|----------------------------------------------------|
| 45.206.785/0001-45                           | Articulação Sertão de Minas                        |
| apenas números                               | razão social da organização                        |
| Estado:                                      | Município:                                         |
| MG                                           | v Januária v                                       |
| Cep:                                         |                                                    |
| 37974-543                                    |                                                    |
| Endereço:                                    |                                                    |
| Rua do Telégrafo, número 222, bairro central |                                                    |
| Telefone:                                    | Email:                                             |
| (62)3001-5414                                |                                                    |
| Tipo de organização:                         | Categorias identitárias:                           |
|                                              | categorias identitárias que a organização trabalha |

Email: Insira o principal e-mail de contato da organização.

Exemplo: articulacao@gmail.com.

#### Cadastro de organização proponente

Realize o cadastro da organização proponente de acordo com o edital.

Inicie o cadastro inserindo o CNPJ da organização. Caso a organização já esteja cadastrada, o sistema irá preencher os demais campos automaticamente. Caso contrário, será preciso preencher os demais campos manualmente.

| CNPJ:                                           | Razão social:                                      |
|-------------------------------------------------|----------------------------------------------------|
| 45.206.785/0001-45                              | Articulação Sertão de Minas                        |
| apenas números                                  | razăo social da organização                        |
| Estado:                                         | Município:                                         |
| MG v                                            | Januária 👻                                         |
| Cep:                                            |                                                    |
| 37974-543                                       |                                                    |
| Endereço:                                       |                                                    |
| Telefone:                                       | Email:                                             |
| (62)3001-5414                                   | articulacao@gmail.com                              |
| Tipo de organização:                            | Categorias identitárias:                           |
| Fale um pouco sobre sua Organização/Associação: | categorias identitárias que a organização trabalha |
|                                                 |                                                    |

**Tipo de organização:** Clique no campo tipo de organização e observe que aparece uma pequena lista de opções. Clique na(s) que melhor descreve(m) qual é o tipo da organização. É possível selecionar mais de um tipo, se for o caso. Note que a medida que as opções são selecionadas, elas aparecem em destaque, conforme mostra a seta verde da imagem ao lado.

Exemplo: Apoio ou assessoria. Representativa.

#### Cadastro de organização proponente

Realize o cadastro da organização proponente de acordo com o edital.

Inicie o cadastro inserindo o CNPJ da organização. Caso a organização já esteja cadastrada, o sistema irá preencher os demais campos automaticamente. Caso contrário, será preciso preencher os demais campos manualmente.

| CNPJ:                                  | Razão social:                                      |
|----------------------------------------|----------------------------------------------------|
| 45.206.785/0001-45                     | Articulação Sertão de Minas                        |
| apenas números                         | razăo social da organização                        |
| Estado:                                | Município:                                         |
| MG v                                   | Januária 🔹                                         |
| Cep:                                   |                                                    |
| 37974-543                              |                                                    |
| Endereço:                              |                                                    |
|                                        |                                                    |
| lelefone:                              | Email:                                             |
| (62)3001-5414                          | articulacao@gmail.com                              |
| Tipo de organização:                   | Categorias identitárias:                           |
| × Apoio ou assessoria × Representativa |                                                    |
| Apoio ou assessoria                    | categorias identitárias que a organização trabalha |
| Representativa                         |                                                    |
|                                        | 1                                                  |
|                                        |                                                    |
|                                        |                                                    |
|                                        |                                                    |
|                                        |                                                    |
|                                        |                                                    |

**Categorias identitárias:** Clique no campo categorias identitárias e observe que aparece uma lista de opções. Clique na(s) que melhor descreve(m) quais categorias identitárias que são representadas pela organização. É possível selecionar mais de uma categoria identitária, se for o caso. Note que a medida que as opções são selecionadas, elas aparecem em destaque, conforme mostra a seta verde da imagem ao lado.

*Exemplo: Comunidades Quilombolas. Comunidades Tradicionais. Outras.* 

#### Cadastro de organização proponente

Realize o cadastro da organização proponente de acordo com o edital.

Inicie o cadastro inserindo o CNPJ da organização. Caso a organização já esteja cadastrada, o sistema irá preencher os demais campos automaticamente. Caso contrário, será preciso preencher os demais campos manualmente.

|                                                                                                    | Razão social:                                                                                                    |
|----------------------------------------------------------------------------------------------------|----------------------------------------------------------------------------------------------------|
| 45.206.785/0001-45                                                                                                    | Articulação Sertão de Minas                                                                                                    |
| apenas números                                                                                                    | razăo social da organização                                                                                                    |
| Estado:                                                                                                    | Município:                                                                                                    |
| MG                                                                                                    | ▼ Januária ▼                                                                                                    |
| Cep:                                                                                                    |                                                                                                    |
| 37974-543                                                                                                    |                                                                                                    |
| Endereço:                                                                                                    |                                                                                                    |
| Rua do Telégrafo, número 222, bairro central                                                                                       |                                                                                                    |
| Telefone:                                                                                                    | Email:                                                                                                    |
|                                                                                                    |                                                                                                    |
| (62)3001-5414                                                                                                    | articulacao@gmail.com                                                                                                    |
| (62)3001-5414<br>Tipo de organização:                                                                                              | articulacao@gmail.com<br>Categorias identitárias:                                                                                                    |
| (62)3001-5414<br>Tipo de organização:<br>× Apoio ou assessoria × Representativa                                                    | articulacao@gmail.com<br>Categorias identitárias:<br>Comunidades Quilombolas Comunidades Tradicionais                                                                                                    |
| (62)3001-5414<br>Tipo de organização:                                                                                              | articulacao@gmail.com<br>Categorias identitárias:<br>Comunidades Quilombolas × Comunidades Tradicionais<br>× Outras                                                                                                    |
| (62)3001-5414<br>Tipo de organização:<br>× Apoio ou assessoria × Representativa                                                    | articulacao@gmail.com<br>Categorias identitárias:<br>Comunidades Quilombolas × Comunidades Tradicionais<br>× Outras<br>Raizeiros                                                                                                    |
| (62)3001-5414<br>Tipo de organização:<br>× Apoio ou assessoria × Representativa<br>Fale um pouco sobre sua Organização/Associação: | articulacao@gmail.com<br>Categorias identitárias:<br>Comunidades Quilombolas × Comunidades Tradicionais<br>× Outras<br>Raizeiros<br>Geraizeiros                                                                                     |
| (62)3001-5414<br>Tipo de organização:<br>× Apoio ou assessoria × Representativa<br>Fale um pouco sobre sua Organização/Associação: | articulacao@gmail.com Categorias identitárias: Comunidades Quilombolas × Comunidades Tradicionais × Outras Raizeiros Geraizeiros Caatingueiros                                                                                      |
| (62)3001-5414<br>Tipo de organização:<br>× Apoio ou assessoria × Representativa<br>Fale um pouco sobre sua Organização/Associação: | articulacao@gmail.com<br>Categorias identitárias:<br>Comunidades Quilombolas × Comunidades Tradicionais<br>× Outras<br>Raizeiros<br>Geraizeiros<br>Caatingueiros<br>Vazanteiros                                                     |
| (62)3001-5414<br>Tipo de organização:<br>× Apoio ou assessoria × Representativa<br>Fale um pouco sobre sua Organização/Associação: | articulacao@gmail.com Categorias identitárias:  Comunidades Quilombolas × Comunidades Tradicionais  Outras Raizeiros Geraizeiros Caatingueiros Vazanteiros Veredeiros                                                               |
| (62)3001-5414<br>Tipo de organização:<br>Apoio ou assessoria Representativa<br>Fale um pouco sobre sua Organização/Associação:     | articulacao@gmail.com<br>Categorias identitárias:<br>Comunidades Quilombolas × Comunidades Tradicionais<br>× Outras<br>Raizeiros<br>Geraizeiros<br>Caatingueiros<br>Vazanteiros<br>Veredeiros<br>Apanhadores de Flores Sempre Vivas |

Fale um pouco sobre sua Organização/Associação: Digite neste campo um breve histórico de atuação da organização e/ou informações relevantes, procurando responder as seguintes questões: Com quais temas sua organização tem atuado? Qual a experiência da organização com execução de projetos, quais foram e quem apoiou? Descreva a experiência da instituição com a questão ambiental. Participa de alguma Rede, Fóruns ou Comitês e Conselhos?

<u>Exemplo:</u> A Articulação Sertão de Minas é um movimento de comunidades tradicionais, quilombolas e outros que estão localizados nos arredores de Januária, no estado de Minas Gerais. O movimento visa a valorização dos direitos dos povos aqui defendidos e luta pela questão ambiental e agroecológica da região. Desde 2001 este movimento está em ação, executando projetos apoiados por diferentes financiadores.

(Ressalta-se que as informações presentes neste exemplo são apenas a título de demonstração e exemplificação)

#### Cadastro de organização proponente

Realize o cadastro da organização proponente de acordo com o edital.

Inicie o cadastro inserindo o CNPJ da organização. Caso a organização já esteja cadastrada, o sistema irá preencher os demais campos automaticamente. Caso contrário, será preciso preencher os demais campos manualmente.

| CNPJ:                                        | Razão social:                                                                                                  |
|----------------------------------------------|----------------------------------------------------------------------------------------------------|
| 45.206.785/0001-45                           | Articulação Sertão de Minas                                                                                    |
| apenas números                               | razăo social da organização                                                                                    |
| Estado:                                      | Município:                                                                                                    |
| MG v                                         | Januária 👻                                                                                                    |
| Cep:                                         |                                                                                                    |
| 37974-543                                    |                                                                                                    |
| Endereço:                                    |                                                                                                    |
| Rua do Telégrafo, número 222, bairro central |                                                                                                    |
| Telefone:                                    | Email:                                                                                                    |
| (62)3001-5414                                | articulacao@gmail.com                                                                                          |
| lipo de organização:                         | Categorias identitárias:                                                                                       |
| × Apoio ou assessoria × Representativa       | Comunidades Quilombolas Comunidades Tradicionais     Outras categorias identitárias que a organização trabalha |
|                                              |                                                                                                    |

Fale um pouco sobre sua Organização/Associação:

A Articulação Sertão de Minas é um movimento de comunidades tradicionais, quilombolas e outros que estão localizados nos arredores de Januária, no estado de Minas Gerais. O movimento visa a valorização dos direitos dos povos aqui defendidos e luta pela questão ambiental e agroecológica da região. Desde 2001 este movimento está em ação, executando projetos apoiados por diferentes financiadores.

**Botão Salvar:** Após ter preenchido os campos necessários, clique no botão **Salvar**, conforme indicado pela seta verde, para poder efetuar o cadastro da organização proponente. Após clicar em Salvar, o sistema seguirá para uma próxima tela, que é de Cadastro dos dados de responsável pela organização proponente.

#### Cadastro de organização proponente

Realize o cadastro da organização proponente de acordo com o edital.

Inicie o cadastro inserindo o CNPJ da organização. Caso a organização já esteja cadastrada, o sistema irá preencher os demais campos automaticamente. Caso contrário, será preciso preencher os demais campos manualmente.

| CNPJ:                                        |   | Razão social:                          |                            |  |
|----------------------------------------------|---|----------------------------------------|----------------------------|--|
| 45.206.785/0001-45                           |   | Articulação Sertão de Minas            |                            |  |
| penas números                                |   | razão social da organização            |                            |  |
| Estado:                                      |   | Município:                             |                            |  |
| MG                                           | Ŧ | Januária                               | -                          |  |
| Cep:                                         |   | ·                                      |                            |  |
| 37974-543                                    |   |                                        |                            |  |
| Endereço:                                    |   |                                        |                            |  |
| Rua do Telégrafo, número 222, bairro central |   |                                        |                            |  |
| elefone:                                     |   | Email:                                 |                            |  |
| (62)3001-5414                                |   | articulacao@gmail.com                  |                            |  |
| lipo de organização:                         |   | Categorias identitárias:               |                            |  |
| × Apoio ou assessoria × Representativa       |   | × Comunidades Quilombolas              | × Comunidades Tradicionais |  |
|                                              |   | categorias identitárias que a organiza | ção trabalha               |  |

#### Fale um pouco sobre sua Organização/Associação:

A Articulação Sertão de Minas é um movimento de comunidades tradicionais, quilombolas e outros que estão localizados nos arredores de Januária, no estado de Minas Gerais. O movimento visa a valorização dos direitos dos povos aqui defendidos e luta pela questão ambiental e agroecológica da região. Desde 2001 este movimento está em ação, executando projetos apoiados por diferentes financiadores.

Logo após salvar o cadastro da organização proponente, o sistema segue para a tela de cadastro dos dados do(a) diretor(a) ou responsável pela organização proponente. É necessário preencher todos os dados e por fim clicar no botão de salvar para que o cadastro seja efetuado com sucesso. A seguir, instruções para o preenchimento adequado de cada campo da tela.

#### Diretor(a) ou Representante da Organização Proponente

Realize o cadastro dos dados do(a) diretor(a) ou responsável da organização proponente. Inicie o cadastro inserindo o CPF. Caso o(a) diretor(a) ou responsável já esteja cadastrado(a), o sistema irá preencher os demais campos automaticamente. Caso contrário, será preciso preencher os demais campos manualmente.

| CPF     |       |  |  |
|---------|-------|--|--|
|         |       |  |  |
| Nome    |       |  |  |
|         |       |  |  |
| Celular | Email |  |  |
|         |       |  |  |

🖹 Salva

**CPF:** Primeiramente, insira o CPF do responsável pela organização proponente. Deve-se inserir apenas os números.

#### Exemplo: 15122536512.

Note que automaticamente o sistema já organiza os números inseridos em formato de CPF.

\* Caso a pessoa já esteja cadastrada, o sistema irá identificar o CPF inserido e preencherá os demais campos automaticamente. Caso contrário, será preciso preencher os demais campos manualmente.

#### Diretor(a) ou Representante da Organização Proponente

Realize o cadastro dos dados do(a) diretor(a) ou responsável da organização proponente. Inicie o cadastro inserindo o CPF. Caso o(a) diretor(a) ou responsável já esteja cadastrado(a), o sistema irá preencher os demais campos automaticamente. Caso contrário, será preciso preencher os demais campos manualmente.

| CPF            |       |
|----------------|-------|
| 151.225.365-12 |       |
| Name           |       |
| Nome           |       |
|                |       |
| Celular        | Email |
|                |       |
|                |       |

🖹 Salva

#### Diretor(a) ou Representante da Organização Proponente

Realize o cadastro dos dados do(a) diretor(a) ou responsável da organização proponente. Inicie o cadastro inserindo o CPF. Caso o(a) diretor(a) ou responsável já esteja cadastrado(a), o sistema irá preencher os demais campos automaticamente. Caso contrário, será preciso preencher os demais campos manualmente.

| CPF                    |       |  |
|------------------------|-------|--|
| 151.225.365-12         |       |  |
| Nome                   |       |  |
| Maria Silvana dos Reis |       |  |
| Celular                | Email |  |
|                        |       |  |

B Salvar

**Nome:** Insira o nome completo do(a) responsável pela organização proponente.

Exemplo: Maria Silvana dos Reis.

#### Diretor(a) ou Representante da Organização Proponente

Realize o cadastro dos dados do(a) diretor(a) ou responsável da organização proponente. Inicie o cadastro inserindo o CPF. Caso o(a) diretor(a) ou responsável já esteja cadastrado(a), o sistema irá preencher os demais campos automaticamente. Caso contrário, será preciso preencher os demais campos manualmente.

| CPF                    |       |  |
|------------------------|-------|--|
| 151.225.365-12         |       |  |
| Nome                   |       |  |
| Maria Silvana dos Reis |       |  |
| Celular                | Email |  |
| (34)98897-9748         |       |  |
|                        |       |  |

**Celular:** Insira o número de celular do(a) responsável pela organização. <u>Insira apenas números</u>. O sistema organiza os dados automaticamente em formato adequado.

*Exemplo:* (34)98897-9748.

🖹 Salva

**Email:** Insira o principal e-mail de contato do(a) responsável pela organização.

*Exemplo:* mariasilvanareis@gmail.com.

#### Diretor(a) ou Representante da Organização Proponente

Realize o cadastro dos dados do(a) diretor(a) ou responsável da organização proponente. Inicie o cadastro inserindo o CPF. Caso o(a) diretor(a) ou responsável já esteja cadastrado(a), o sistema irá preencher os demais campos automaticamente. Caso contrário, será preciso preencher os demais campos manualmente.

| CPF                    |                            |  |
|------------------------|----------------------------|--|
| 151.225.365-12         |                            |  |
| Nome                   |                            |  |
| Maria Silvana dos Reis |                            |  |
| Celular                | Email                      |  |
| (34)98897-9748         | mariasilvanareis@gmail.com |  |
|                        |                            |  |

🖹 Salvar

**Botão Salvar:** Após ter preenchido os campos necessários, clique no botão **Salvar**, conforme indicado pela seta verde, para poder efetuar o cadastro do(a) responsável pela organização proponente. Após clicar em Salvar, o sistema seguirá para uma próxima tela, que é de Cadastro dos dados de responsável pela organização proponente.

#### Diretor(a) ou Representante da Organização Proponente

Realize o cadastro dos dados do(a) diretor(a) ou responsável da organização proponente. Inicie o cadastro inserindo o CPF. Caso o(a) diretor(a) ou responsável já esteja cadastrado(a), o sistema irá preencher os demais campos automaticamente. Caso contrário, será preciso preencher os demais campos manualmente.

| CPF                    |                            |  |
|------------------------|----------------------------|--|
| 151.225.365-12         |                            |  |
| Nome                   |                            |  |
| Maria Silvana dos Reis |                            |  |
| Celular                | Email                      |  |
| (34)98897-9748         | mariasilvanareis@gmail.com |  |
|                        |                            |  |

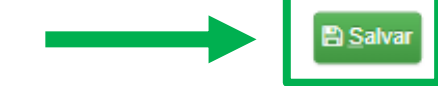

Logo após salvar o cadastro dos dados do(a) responsável pela organização proponente, o sistema segue para a tela de cadastro/edição de manifestação de interesse. É necessário preencher todos os dados e por fim clicar no botão de salvar para que o cadastro seja efetuado com sucesso. A seguir, instruções para o preenchimento adequado de cada campo da tela.

#### Cadastro/Edição de manifestação de interesse

| Organização responsável:                                     | Título do subprojeto/proposta: |
|--------------------------------------------------------------|--------------------------------|
| Articulação Sertão de Minas                                  | •                              |
| Data inicial do subprojeto:                                  | Data final do subprojeto:      |
| Categoria identitária:                                       | Total do orçamento proposto:   |
|                                                              | 0                              |
| categorias identitárias que o projeto/proposta irá trabalhar | Edital:                        |
|                                                              | ·                              |
| Linhas de Ação:                                              |                                |

Eixo A) Práticas agroecológicas e adaptação às mudanças climáticas. promoção do uso sustentável e da conservação dos recursos naturais. Eixo B) Ampliação e diversificação de mercados e melhoria do processo de gestão.

🖹 Salva

# Cadastro/Edição de manifestação de interesse Organização responsável: Articulação Sertão de Minas Data inicial do subprojeto: Categoria identitária: categorias identitárias que o projeto/proposta irá trabalhar Image: Categoria identitárias que o projeto/proposta irá trabalhar

Linhas de Ação:

**Organização Responsável:** Este campo já vem selecionado automaticamente. Ele mostrará o nome da organização proponente da manifestação de interesse. Não é necessário alterar.

Eixo A) Práticas agroecológicas e adaptação às mudanças climáticas: promoção do uso sustentável e da conservação dos recursos naturais. Eixo B) Ampliação e diversificação de mercados e melhoria do processo de gestão.

🖹 Salvar

| Cadastro/Edição de manifestação de                           | interesse                                                                 |
|--------------------------------------------------------------|---------------------------------------------------------------------------|
| Organização responsável:                                     | Título do subprojeto/proposta:                                            |
| Articulação Sertão de Minas                                  | <ul> <li>Fortalecimento dos Sistemas Agroflorestais Regionais.</li> </ul> |
| Data inicial do subprojeto:                                  | Data final do subprojeto:                                                 |
| Categoria identitária:                                       | Total do orçamento proposto:                                              |
|                                                              | 0                                                                         |
| categorias identitárias que o projeto/proposta irá trabalhar | Edital:                                                                   |
|                                                              | v                                                                         |
| Linhas de Ação:                                              |                                                                           |

**Título do subprojeto/proposta:** Digite o título da proposta que está sendo submetida pela manifestação de interesse.

*Exemplo:* Fortalecimento dos Sistemas Agroflorestais Regionais.

Eixo A) Práticas agroecológicas e adaptação às mudanças climáticas: promoção do uso sustentável e da conservação dos recursos naturais. Eixo B) Ampliação e diversificação de mercados e melhoria do processo de gestão.

**Data inicial do subprojeto:** Digite ou selecione a data de previsão de início do subprojeto, conforme aparece um pequeno calendário na tela. Caso opte por digitar a data, insira exatamente como no formato do exemplo abaixo.

*Exemplo:* 27/02/2023.

#### Cadastro/Edição de manifestação de interesse

| Organ  | izaçá | io res | spons  | sável | :  |    |                                 |
|--------|-------|--------|--------|-------|----|----|---------------------------------|
| Artic  | ulaçã | o Ser  | tão de | e Min | as |    | Ŧ                               |
| Data i | nicia | l do s | ubpr   | ojeto | :  |    |                                 |
| 27/0   | 2/202 | 23     |        |       |    |    |                                 |
| 0      |       | Feve   | reiro  | 2023  |    | 0  |                                 |
| D      | s     | т      | Q      | Q     | S  | s  | irá trabalhar                   |
|        |       |        | 1      | 2     | 3  | 4  |                                 |
| 5      | 6     | 7      | 8      | 9     | 10 | 11 |                                 |
| 12     | 13    | 14     | 15     | 16    | 17 | 18 |                                 |
| 19     | 20    | 21     | 22     | 23    | 24 | 25 | às mudancas climáticas:         |
| 26     | 27    | 28     |        |       |    |    | são dos recursos naturais. Eixo |
| gestão | 1     |        |        |       |    |    |                                 |

| Título do subprojeto/proposta:       |                   |
|--------------------------------------|-------------------|
| Fortalecimento dos Sistemas Agroflor | estais Regionais. |
| Data final do subprojeto:            |                   |
| Total do orçamento proposto:         |                   |
| 0                                    |                   |
| Edital:                              |                   |
|                                      | Ŧ                 |

Data final do subprojeto: Digite ou selecione a data de previsão de finalização do subprojeto, conforme aparece um pequeno calendário na tela. Caso opte por digitar a data, insira exatamente como no formato do exemplo abaixo.

*Exemplo:* 27/02/2024.

#### Cadastro/Edição de manifestação de interesse

B) Ampliação e diversificação de mercados e melhoria do processo de

gestão.

| Organização responsável:                                                 | Título do subprojeto/proposta:                        |        |       |       |       |    |    |  |  |
|--------------------------------------------------------------------------|-------------------------------------------------------|--------|-------|-------|-------|----|----|--|--|
| Articulação Sertão de Minas 🔻                                            | Fortalecimento dos Sistemas Agroflorestais Regionais. |        |       |       |       |    |    |  |  |
| Data inicial do subprojeto:                                              | Data f                                                | inal o | do su | bpro  | jeto: |    |    |  |  |
| 27/02/2023                                                               | 27/02/2024                                            |        |       |       |       |    |    |  |  |
| Categoria identitária:                                                   | 0                                                     |        | Feve  | reiro | 2024  |    | 0  |  |  |
| categorias identitárias que o projeto/proposta irá trabalhar             | D                                                     | s      | т     | Q     | Q     | s  | s  |  |  |
|                                                                          |                                                       |        |       |       | 1     | 2  | 3  |  |  |
| Linhas de Acão:                                                          | 4                                                     | 5      | 6     | 7     | 8     | 9  | 10 |  |  |
|                                                                          | 11                                                    | 12     | 13    | 14    | 15    | 16 | 17 |  |  |
| Fixo 4) Práticas agroecológicas e adantação às mudanças climáticas:      | 18                                                    | 19     | 20    | 21    | 22    | 23 | 24 |  |  |
| promoção do uso sustentável e da conservação dos recursos naturais. Eixo | 25                                                    | 26     | 27    | 28    | 29    |    |    |  |  |

**Categoria identitária:** Clique no campo categoria identitária e observe que aparece uma lista de opções. Clique na(s) que melhor descreve(m) quais categorias identitárias que o subprojeto proposto irá trabalhar. É possível selecionar mais de uma categoria identitária, se for o caso. Note que a medida que as opções são selecionadas, elas aparecem em destaque, conforme mostra a seta verde da imagem ao lado.

<u>Exemplo:</u> Comunidades Quilombolas. Comunidades Tradicionais.

#### Cadastro/Edição de manifestação de interesse

| Organização responsável:                                                  | Título do subprojeto/proposta:                        |  |  |  |  |  |  |
|---------------------------------------------------------------------------|-------------------------------------------------------|--|--|--|--|--|--|
| Articulação Sertão de Minas 🔻                                             | Fortalecimento dos Sistemas Agroflorestais Regionais. |  |  |  |  |  |  |
| Data inicial do subprojeto:                                               | Data final do subprojeto:                             |  |  |  |  |  |  |
| 27/02/2023                                                                | 27/02/2024                                            |  |  |  |  |  |  |
| Categoria identitária:                                                    | Total do orçamento proposto:                          |  |  |  |  |  |  |
| Comunidades Quilombolas Comunidades Tradicionais                          | 0                                                     |  |  |  |  |  |  |
|                                                                           | Edital:                                               |  |  |  |  |  |  |
| Comunidades Indígenas                                                     |                                                       |  |  |  |  |  |  |
| Comunidades Quilombolas                                                   |                                                       |  |  |  |  |  |  |
| Comunidades Tradicionais                                                  |                                                       |  |  |  |  |  |  |
| Outras                                                                    |                                                       |  |  |  |  |  |  |
| Povos e comunidades de terreiro/Povos e comunidades de<br>Matriz Africana |                                                       |  |  |  |  |  |  |
| Povos Ciganos                                                             |                                                       |  |  |  |  |  |  |

**Total do orçamento proposto:** Digite o valor de orçamento proposto para o subprojeto. Apenas digite números, sem vírgulas ou pontos.

*Exemplo:* 100000.

#### Cadastro/Edição de manifestação de interesse

| Organização responsável:                                     | Título do subprojeto/proposta:                        |
|--------------------------------------------------------------|-------------------------------------------------------|
| Articulação Sertão de Minas 🔻                                | Fortalecimento dos Sistemas Agroflorestais Regionais. |
| Data inicial do subprojeto:                                  | Data final do subprojeto:                             |
| 27/02/2023                                                   | 27/02/2024                                            |
| Categoria identitária:                                       | Total do orçamento proposto:                          |
| Comunidades Quilombolas Comunidades Tradicionais             | 100000                                                |
|                                                              | Edital:                                               |
| categorias identitárias que o projeto/proposta irá trabalhar |                                                       |
| Linhas de Ação:                                              |                                                       |
|                                                              |                                                       |

Eixo A) Práticas agroecológicas e adaptação às mudanças climáticas: promoção do uso sustentável e da conservação dos recursos naturais. Eixo B) Ampliação e diversificação de mercados e melhoria do processo de gestão.

🖹 Salvar
# Cadastro/Edição de manifestação de interesse

Linhas de Ação: Selecione a(s) linha(s) de ação do subprojeto. As linhas de ação são divididas conforme citado no edital, em dois eixos: A) Práticas agroecológicas e adaptação às mudanças climáticas: promoção do uso sustentável e da conservação dos recursos naturais; e B) Ampliação e diversificação de mercados e melhoria do processo de gestão. É possível selecionar mais de uma linha de ação, de diferentes eixos.

Exemplo: A1 e B1. (conforme imagem ao lado)

### Cadastro/Edição de manifestação de interesse

| Organização responsável:                                         | Título do subprojeto/proposta:                        |
|------------------------------------------------------------------|-------------------------------------------------------|
| Articulação Sertão de Minas 🔻                                    | Fortalecimento dos Sistemas Agroflorestais Regionais. |
| Data inicial do subprojeto:                                      | Data final do subprojeto:                             |
| 27/02/2023                                                       | 27/02/2024                                            |
| Categoria identitária:                                           | Total do orçamento proposto:                          |
| Comunidades Quilombolas Comunidades Tradicionais                 | 100000                                                |
|                                                                  | Edital:                                               |
| categorias identitárias que o projeto/proposta irá trabalhar     |                                                       |
| Linhas de Ação:                                                  | ·                                                     |
| ×A1- Plantio de espécies nativas e/ou de frutíferas adaptadas; l |                                                       |

×B1- Realização de estudos de viabilidade econômica e negóc

A1- Plantio de espécies nativas e/ou de frutíferas adaptadas; Manejo da vegetação nativa (estudos e planos de uso); Criação e manejo de fauna nativa;

A2- Implantação de Sistemas Agroflorestais; Enriquecimento de quintais; Implantação de hortas em sistemas consorciados.

B1- Realização de estudos de viabilidade econômica e negócios para os produtos definidos; Ampliação e diversificação de produtos e mercados 🖹 Salvar

# Cadastro/Edição de manifestação de interesse

**Edital:** Selecione o edital no qual a manifestação de interesse se encaixa. Se é para o Edital nº1 novos subprojetos ou se é para o Edital nº 2 consolidação (continuação de subprojetos do DGM fase 1).

<u>Exemplo:</u> Selecionar Edital dgm/brasil n°1 – fase 2 – novos subprojetos.

### Cadastro/Edição de manifestação de interesse

B) Ampliação e diversificação de mercados e melhoria do processo de

gestão.

| Organização responsável:                                                                                                    | Título do subprojeto/proposta:                       |
|----------------------------------------------------------------------------------------------------|------------------------------------------------------|
| Articulação Sertão de Minas 🔻                                                                                                    | Fortalecimento dos Sistemas Agroflorestais Regionais |
| Data inicial do subprojeto:                                                                                                    | Data final do subprojeto:                            |
| 27/02/2023                                                                                                    | 27/02/2024                                           |
| Categoria identitária:                                                                                                    | Total do orçamento proposto:                         |
| Comunidades Quilombolas Comunidades Tradicionais                                                                                                | 100000                                               |
|                                                                                                    | Edital:                                              |
| categorias identitárias que o projeto/proposta irá trabalhar                                                                                    |                                                      |
| Linhas de Ação:                                                                                                    |                                                      |
| ×A1- Plantio de espécies nativas e/ou de frutíferas adaptadas; l                                                                                |                                                      |
| ×B1- Realização de estudos de viabilidade econômica e negóci                                                                                    |                                                      |
|                                                                                                    | Edital dgm/brasil nº 2 – fase 2 – consolidação       |
| Eixo A) Práticas agroecológicas e adaptação às mudanças climáticas:<br>promoção do uso sustentável e da conservação dos recursos naturais. Eixo | Edital dgm/brasil nº 1 – fase 2 – novos subprojetos  |

E) Salvar

# Cadastro/Edição de manifestação de interesse

**Botão Salvar:** Após ter preenchido os campos necessários, clique no botão **Salvar**, conforme indicado pela seta verde, para poder efetuar o cadastro da manifestação de interesse. Após clicar em Salvar, o sistema seguirá para uma próxima tela.

### Cadastro/Edição de manifestação de interesse

× A1- Plantio de espécies nativas e/ou de frutíferas adaptadas;

×B1- Realização de estudos de viabilidade econômica e negóci

Eixo A) Práticas agroecológicas e adaptação às mudanças climáticas: promoção do uso sustentável e da conservação dos recursos naturais. Eixo

B) Ampliação e diversificação de mercados e melhoria do processo de

gestão.

| Organização responsável:                                     | Título do subprojeto/proposta:                        |  |  |  |  |
|--------------------------------------------------------------|-------------------------------------------------------|--|--|--|--|
| Articulação Sertão de Minas 🔹                                | Fortalecimento dos Sistemas Agroflorestais Regionais. |  |  |  |  |
| Data inicial do subprojeto:                                  | Data final do subprojeto:                             |  |  |  |  |
| 27/02/2023                                                   | 27/02/2024                                            |  |  |  |  |
| Categoria identitária:                                       | Total do orçamento proposto:                          |  |  |  |  |
| Comunidades Quilombolas Comunidades Tradicionais             | 100000                                                |  |  |  |  |
|                                                              | Edital:                                               |  |  |  |  |
| categorias identitárias que o projeto/proposta irá trabalhar | Edital dgm/brasil nº 1 – fase 2 – novos subprojetos 🔹 |  |  |  |  |
| Linhas de Ação:                                              |                                                       |  |  |  |  |

# Subprojeto de Consolidação

### ATENÇÃO!

Caso você tenha selecionado o **Edital dgm/brasil**  $n^{\circ}2 - fase 2 - CONSOLIDAÇÃO, a próxima tela$ que aparecerá será a de Subprojeto de Consolidação,para que se escolha o subprojeto realizado na Fase 1do DGM que será consolidado caso estamanifestação de interesse seja aprovada. Clique nacaixa indicada pela seta de cor verde, e selecione osubprojeto. Depois de selecionar o subprojeto, cliqueno botão salvar, conforme indicado pela seta de corlaranja.

<u>Caso você tenha selecionado o Edital dgm/brasil</u> <u>nº1 – fase 2 – novos subprojetos, esta tela não irá</u> <u>aparecer e portanto, ignore a orientação desta</u> <u>página.</u>

### Subprojeto de Consolidação

Selecione o subprojeto que sua proposta visa realizar consolidação.

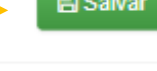

Э

### Cadastro técnico

Título da Proposta 343 - Fortalecimento dos Sistemas Agroflorestais Regionais.

2. Descrição 3. Objetivo geral 4. Resultados esperados

esperados 5. Público beneficiário

Descrição do contexto/cenário/área de atuação/municípios/comunidades

quantidade máxima de caracteres 2000

Logo após salvar o cadastro da tela anterior. Você será redirecionado para a tela de cadastro técnico, que é dividida em vários campos, conforme imagem ao lado. A seguir, instruções para o preenchimento adequado de cada campo da tela.

> Apresente o contexto/cenário da comunidade (pode englobar problemas e ameaças). Justifique porque o projeto deve ser realizado.

> > Salvar

Continuar cadastro da proposta 🔶

### Cadastro técnico

Logo após salvar o cadastro da tela anterior. Você será redirecionado para a tela de cadastro técnico, que é dividida em vários campos, conforme imagem ao lado. A seguir, instruções para o preenchimento adequado de cada campo da tela.

**Observação:** O botão Consultar Subprojetos Anteriores, indicado pela seta de cor verde, é de utilidade apenas para as propostas do <u>Edital</u> <u>dgm/brasil n°2 – fase 2 – Consolidação</u>, e serve para consultar dados de subprojetos realizados durante a Fase 1 do Projeto DGM/Brasil.

Caso sua proposta seja para o <u>Edital dgm/brasil nº1</u> <u>– fase 2 – novos subprojetos, ignore este botão.</u> 2. Descrição 3. Objetivo geral 4. Resultados esperados

erados 5. Público beneficiário

Descrição do contexto/cenário/área de atuação/municípios/comunidades

quantidade máxima de caracteres 2000

Apresente o contexto/cenário da comunidade (pode englobar problemas e ameaças). Justifique porque o projeto deve ser realizado.

Continuar cadastro da proposta 🔶

## Cadastro técnico -Descrição

Inicialmente, deve-se preencher o campo Descrição, conforme indicado pela seta de cor verde. Neste ponto é importante colocar o nome da sua comunidade ou território tradicional, onde está localizada (o), em que município (os), em que contexto ou histórico de transformações o subprojeto irá incidir ou buscar uma transformação para a comunidade a partir de sua implantação.

Confira o exemplo de preenchimento na imagem ao lado.

Após preencher o campo, clique no botão salvar, indicado pela seta de cor laranja.

### **Observação: Ainda NÃO clique em Continuar cadastro da proposta.**

### Descrição do contexto/cenário/área de atuação/municípios/comunidades

Exemplo: A terra indígena está inserida em três municípios – Januária, Cônego Marinho e São João das Missões, no extremo norte de Minas Gerais. O território vem sendo amplamente impactado pela mudança de paisagem ao longo dos anos, a partir da instalação de rodovia e linha de transmissão, atividades de agropecuária e agricultura de grandes propriedades e crescente aumento de povoamento e aproximação de loteamentos e urbanização por não indígenas. Os últimos anos têm sido perversos na redução da qualidade de vida nas aldeias, devido à grande incidência de invasões de madeireiros para roubo de madeira e frequência de incêndios. São muitos os problemas sentidos diretamente na vida das famílias: o primeiro é falta de alimento, pois incêndios atingem além de áreas restantes de floresta, as roças tradicionais e às vezes até mesmo as moradias; o segundo é a limitação nos deslocamentos internos e externos no que se refere à segurança...

Baseado em todo o contexto acima apresentado, caciques, lideranças indígenas e comunidade, criou uma estratégia de enfrentamento, o fortalecimento dos grupos de GUARDIÕES, grupos estes que têm como foco o monitoramento ambiental dos territórios e ações de melhoria na identificação/mapeamento de riquezas naturais a serem salvaguardadas.

Apresente o contexto/cenário da comunidade (pode englobar problemas e ameaças). Justifique porque o projeto deve ser realizado.

Continuar cadastro da proposta 🔶

# Cadastro técnico – **Objetivo** geral

Após cadastrar a descrição, clique em 3. Objetivo Geral, conforme indicado pela seta de cor verde. Neste ponto é importante inserir sobre o que o subprojeto pretende alcançar a partir das ações que serão executadas.

Confira o exemplo de preenchimento na imagem ao lado.

Após preencher o campo, clique no botão salvar, indicado pela seta de cor laranja.

#### Ainda NÃO **Observação:** clique em Continuar cadastro da proposta.

2. Descrição 3. Objetivo geral

4. Resultados esperados 5 Público beneficiário

### 3. Objetivo Geral

relatório

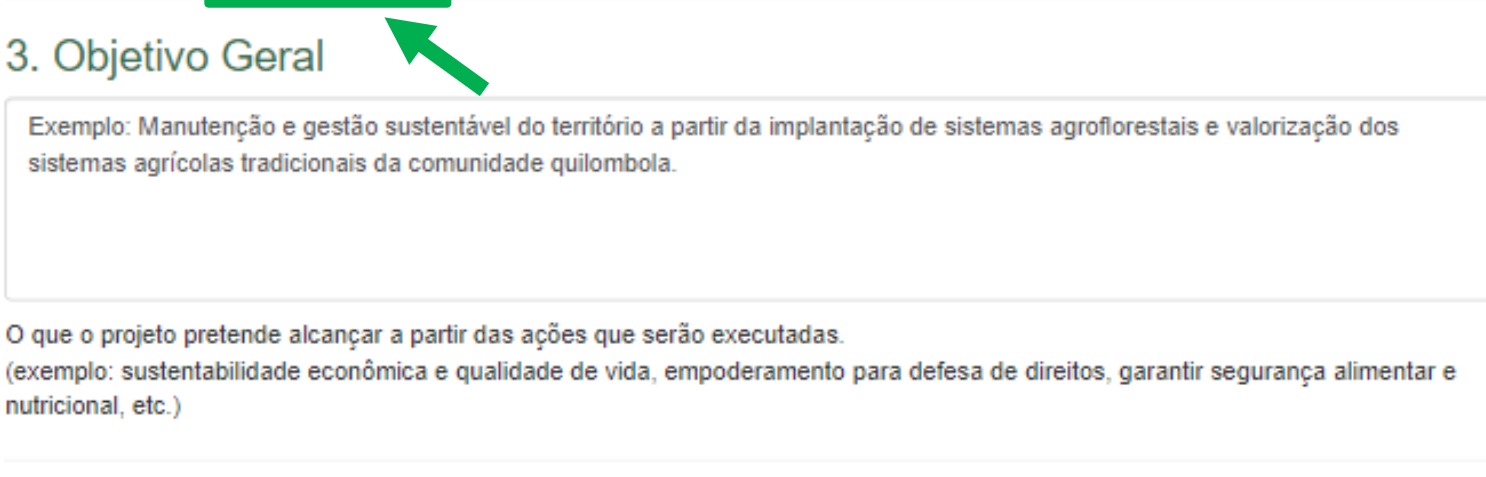

Continuar cadastro da proposta

| -    |      |  |
|------|------|--|
| - Sa | ivar |  |
|      |      |  |
|      |      |  |

Após cadastrar o objetivo geral, clique em 4. Resultados esperados, conforme indicado pela seta de cor verde. Os resultados esperados também podem ser chamados de objetivos específicos, pois descrevem o que se pretende atingir com as ações do subprojeto.

Para adicionar um resultado, clique no botão de adicionar resultado, indicado pela seta de cor laranja. Uma pequena tela irá aparecer.

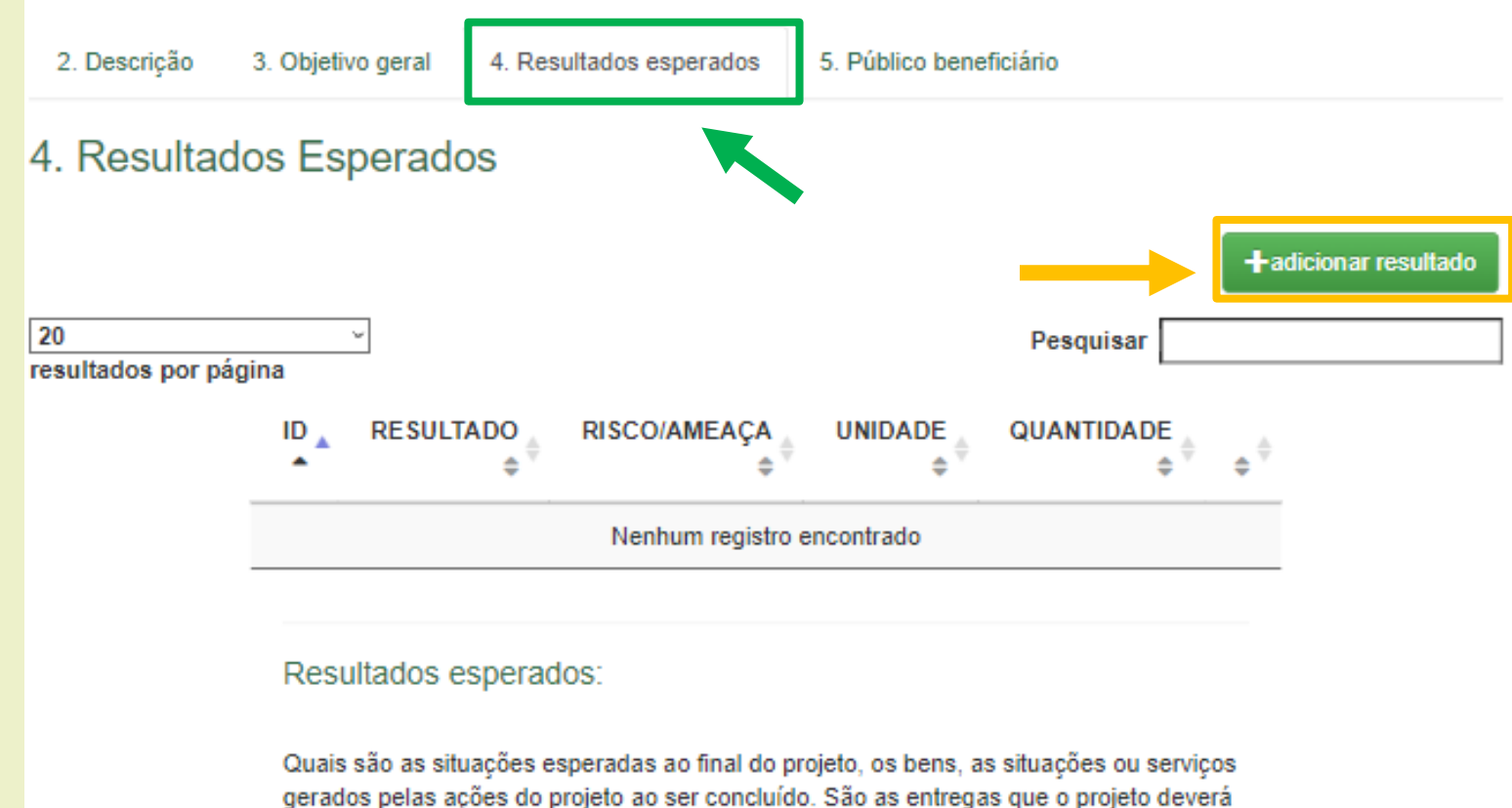

fazer para a comunidade. Os resultados esperados também podem ser chamados de objetivos específicos, pois descrevem o que se pretende atingir com as ações do projeto.

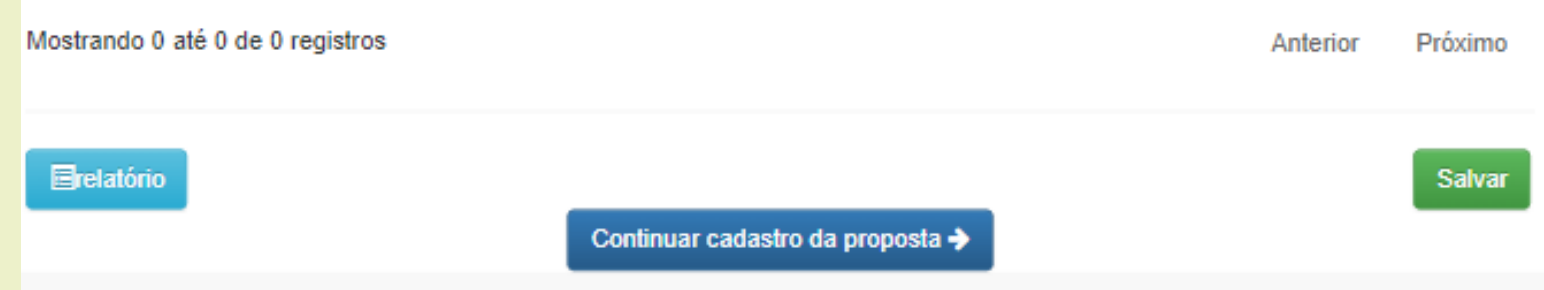

Na telinha que aparece, é necessário preencher todos os campos. Primeiro, insira no local indicado pela seta de cor verde, qual é o nome do resultado esperado que você deseja cadastrar.

<u>Exemplo:</u> PCTs protegendo e utilizando livremente recursos da socioagrobiodiversidade e OS ampliando a produção agroecológica em seus territórios.

### Cadastro/Edição de resultado subprojeto

#### Resultado Esperado:

Desatios ou dificuldades:

Exemplo: PCTs protegendo e utilizando livremente os recursos da soc

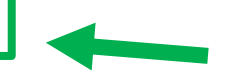

Desafios ou dificuldades que podem influenciar o alcance do resultado: (Por exemplo) - A participação das mulheres nas oficinas pode ser inviabilizada por conta de questões familiares ou de cuidados. - Se as chuvas forem intensas e se prolongarem o plantio de espécies nativas não poderá ser realizado no prazo previsto ou poderá ser prejudicado.

| Alcance (quantidade):                                                                  |                                                           | Unidade:                                                    |                 |         |
|----------------------------------------------------------------------------------------|-----------------------------------------------------------|-------------------------------------------------------------|-----------------|---------|
| Familias alcançadas, pessoas capacitadas, mudas plantadas, insumos produzidos,<br>etc. |                                                           | Tipo do alcance.                                            |                 |         |
| 0                                                                                      |                                                           |                                                             |                 |         |
|                                                                                        | fazer para a comunidad                                    | de.                                                         | S <u>a</u> lvar |         |
|                                                                                        | Os resultados esperad                                     | os também podem ser chamados de obietivos específicos, pois |                 |         |
|                                                                                        | descrevem o que se pr                                     | etende atingir com as ações do projeto.                     |                 |         |
|                                                                                        | descrevem o que se pr<br>Mostrando 0 até 0 de 0 registros | etende atingir com as ações do projeto.                     | Anterior        | Próximo |

Continuando, é necessário preencher o campo "Desafios ou dificuldades" indicado pela seta de cor verde. Neste campo, é necessário inserir sobre desafios ou dificuldades que podem influenciar o alcance do resultado.

<u>Exemplo:</u> O maior desafio atual é a falta de condições financeiras para a realização de atividades de planejamento e execução destas, pela falta de estrutura básica para os trabalhos de campo (tendo em vista que muitos projetos parceiros estão sendo finalizados, e/ou parcerias não foram renovadas).

### Página do módulo subprojetos

#### Cadastro/Edição de resultado subprojeto

#### Resultado Esperado:

Exemplo: PCTs protegendo e utilizando livremente os recursos da soc

#### Desafios ou dificuldades:

Desafios ou dificuldades que podem influênciar o alcance do resultado: (Por exemplo) - A participação das mulheres nas oficinas pode ser inviabilizada por conta de questões familiares ou de cuidados. - Se as chuvas forem intensas e se prolongarem o plantio de espécies nativas não poderá ser realizado no prazo previsto ou poderá ser prejudicado.

O maior desafio atual é a falta de condições financeiras para a realização de atividades de planejamento e execução destas, pela falta de estrutura básica para os trabalhos de campo (tendo em vista que muitos projetos parceiros estão sendo finalizados, e/ou parceiras não foram renovadas).

| icance (quantituade):           |                                                    |            | omdade:                                                  |                   |
|---------------------------------|----------------------------------------------------|------------|----------------------------------------------------------|-------------------|
| amilias alcançadas, pesso<br>to | as capacitadas, mudas plantadas, insumos produzido | JS,        | Tipo do alcance.                                         |                   |
| 10.                             |                                                    |            |                                                          | Ŧ                 |
| 0                               |                                                    |            |                                                          |                   |
|                                 |                                                    |            |                                                          |                   |
|                                 |                                                    |            |                                                          |                   |
|                                 |                                                    |            |                                                          | 🖺 S <u>a</u> lvar |
|                                 |                                                    |            |                                                          | _                 |
|                                 |                                                    |            |                                                          |                   |
|                                 | fazer para a com                                   | unidade.   | também nodem ser chamados de objetivos esnecíficos, nois |                   |
|                                 | descrevem o que                                    | e se prete | ende atinoir com as acões do proieto                     |                   |
|                                 |                                                    |            |                                                          |                   |
|                                 | Mostrando 0 até 0 de 0 registros                   |            |                                                          | Anterior          |
|                                 |                                                    |            |                                                          |                   |
|                                 |                                                    |            |                                                          |                   |
|                                 | ☐relatório                                         |            |                                                          |                   |
|                                 |                                                    |            |                                                          |                   |
|                                 |                                                    |            | Communar cudasu o da proposia 🦻                          |                   |
|                                 |                                                    |            |                                                          |                   |

Continuando, é necessário preencher o campo "Alcance(quantidade)" indicado pela seta de cor verde. Neste campo, é necessário inserir qual alcance esperado quando se atingir o resultado. Pode ser número de famílias alcançadas, pessoas capacitadas, mudas plantadas e etc. Deve-se inserir apenas o número.

### <u>Exemplo:</u> 20.

### Cadastro/Edição de resultado subprojeto

#### Resultado Esperado:

Exemplo: PCTs protegendo e utilizando livremente os recursos da soc

#### Desafios ou dificuldades:

Desafios ou dificuldades que podem influenciar o alcance do resultado: (Por exemplo) - A participação das mulheres nas oficinas pode ser inviabilizada por conta de questões familiares ou de cuidados. - Se as chuvas forem intensas e se prolongarem o plantio de espécies nativas não poderá ser realizado no prazo previsto ou poderá ser prejudicado.

O maior desafio atual é a falta de condições financeiras para a realização de atividades de planejamento e execução destas, pela falta de estrutura básica para os trabalhos de campo (tendo em vista que muitos projetos parceiros estão sendo finalizados, e/ou parcerias não foram renovadas).

| Alcance (quantidade):<br>Familias alcançadas, pessoa<br>etc.<br>20 | as capacitadas, mudas plantadas, insumos produzidos,<br>fazer para a comunidad     | Unidade:<br>Tipo do alcance.                                                                           | ▼<br>S <u>a</u> lvar |   |
|--------------------------------------------------------------------|------------------------------------------------------------------------------------|----------------------------------------------------------------------------------------------------|----------------------|---|
|                                                                    | Os resultados esperad<br>descrevem o que se pr<br>Mostrando 0 até 0 de 0 registros | os também podem ser chamados de objetivos específicos, pois<br>etende atingir com as ações do projeto. | Anterior             | P |
|                                                                    | ■relatório                                                                         | Continuar cadastro da proposta 🗲                                                                       |                      |   |

Continuando, é necessário selecionar no campo "Unidade" indicado pela seta de cor verde, qual é o tipo de alcance, ou seja, se são pessoas, ou se são comunidades, hectares e ou outra opção.

<u>Exemplo:</u> pessoas.

#### Resultado Esperado:

Exemplo: PCTs protegendo e utilizando livremente os recursos da soc

#### Desafios ou dificuldades:

Página do módulo subprojeto

Desafios ou dificuldades que podem influenciar o alcance do resultado: (Por exemplo) - A participação das mulheres nas oficinas pode ser inviabilizada por conta de questões familiares ou de cuidados. - Se as chuvas forem intensas e se prolongarem o plantio de espécies nativas não poderá ser realizado no prazo previsto ou poderá ser prejudicado.

O maior desafio atual é a falta de condições financeiras para a realização de atividades de planejamento e execução destas, pela falta de estrutura básica para os trabalhos de campo (tendo em vista que muitos projetos parceiros estão sendo finalizados, e/ou parceiras não foram renovadas).

| Alcance (quantidade):<br>Famílias alcançadas, pessoa<br>etc.<br>20 | is capacitadas, mudas plantadas, insumos produzidos,                                                                | Unidade:<br>Tipo do alcance.         |
|--------------------------------------------------------------------|----------------------------------------------------------------------------------------------------|--------------------------------------|
|                                                                    |                                                                                                    | Hectare<br>percentual<br>pessoas     |
|                                                                    | fazer para a comunidade.<br>Os resultados esperados<br>descrevem o que se prete<br>Mostrando 0 até 0 de 0 registros | Real, moeda<br>Diária<br>Comunidades |
|                                                                    | <b>⊟relatório</b>                                                                                                   | Continuar cadastro da proposta →     |

Por fim, com todos os campos preenchidos, clique no botão salvar, conforme indicado pela seta de cor verde.

### Cadastro/Edição de resultado subprojeto

#### Resultado Esperado:

Exemplo: PCTs protegendo e utilizando livremente os recursos da soc

#### Desafios ou dificuldades:

A Página do módulo subprojetos

Desafios ou dificuldades que podem influenciar o alcance do resultado: (Por exemplo) - A participação das mulheres nas oficinas pode ser inviabilizada por conta de questões familiares ou de cuidados. - Se as chuvas forem intensas e se prolongarem o plantio de espécies nativas não poderá ser realizado no prazo previsto ou poderá ser prejudicado.

O maior desafio atual é a falta de condições financeiras para a realização de atividades de planejamento e execução destas, pela falta de estrutura básica para os trabalhos de campo (tendo em vista que muitos projetos parceiros estão sendo finalizados, e/ou parcerias não foram renovadas).

| Alcance (quantidade):<br>iamílias alcançadas, pessoa<br>to: | as capacitadas, mudas plantadas, insumos produzidos,       | Unidade:<br>Tipo do alcance.<br>pessoas                            | Ŧ               |     |
|-------------------------------------------------------------|------------------------------------------------------------|--------------------------------------------------------------------|-----------------|-----|
| 20                                                          | fazer para a comunidad<br>Os resultados esperado           | le.<br>os também podem ser chamados de objetivos específicos, pois | S <u>a</u> lvar |     |
|                                                             | descrevem o que se pro<br>Mostrando 0 até 0 de 0 registros | etende atingir com as ações do projeto.                            | Anterior        | Pró |
|                                                             | <b>⊟relatório</b>                                          | Continuar cadastro da proposta 🗲                                   |                 | Sa  |

Após clicar em salvar, você visualizará a seguinte mensagem de sucesso do salvamento:

Cadastro/Edição de resultado subprojeto

### SUCESSO

O item identificado por: Exemplo: PCTs protegendo e utilizando livremente os recursos da socioagrobiodiversidade e ampliando a produção agroecológica em seus territórios. foi salvo com sucesso

Caso queira adicionar mais resultados, clique no botão de adicionar. Caso contrário, clique no botão de fechar para prosseguir o cadastro. Você será redirecionado para a próxima tela.

× fechar

adicional

Após o término do cadastro dos resultados, observe que, conforme indicado pela seta laranja, será possível visualizar os resultados cadastrados. É possível editar um resultado já cadastrado, conforme o botão indicado pela seta de cor azul. Também é possível excluir um resultado cadastrado, caso tenha acontecido algum erro. Para excluir, deve-se clicar no botão indicado pela seta de cor vermelha.

Depois de terminar de conferir todo o cadastro dos resultados, caso esteja tudo certo, clique no botão "Salvar", conforme indicado pela seta de cor verde.

#### Descrição Objetivo geral Resultados esperados Público beneficiário 4. Resultados Esperados adicionar resultado 20 Pesquisar resultados por página ID RISCO/AMEACA UNIDADE QUANTIDADE RESULTADO 1253 Exemplo: PCTs O major desafio pessoas atual é a falta de protegendo e utilizando livremente os recursos condicões financeiras para a da socioagrobiodiversidade realização de atividades de e ampliando a produção agroecológica em seus planejamento e territórios. execução destas, pela falta de estrutura básica para os trabalhos de campo (tendo em vista que muitos projetos parceiros estão sendo finalizados, e/ou parcerias não foram renovadas).

#### Resultados esperados:

Quais são as situações esperadas ao final do projeto, os bens, as situações ou serviços gerados pelas ações do projeto ao ser concluído. São as entregas que o projeto deverá fazer para a comunidade. Os resultados esperados também podem ser chamados de objetivos específicos, pois descrevem o que se pretende atingir com as ações do projeto.

Continuar cadastro da proposta 🚽

Mostrando de 1 até 1 de 1 registros

Próximo

Continuando, clique em "5. Público beneficiário", local indicado pela seta de cor verde. O público beneficiário são as famílias diretamente envolvidas na vida do subprojeto. São as pessoas que darão algum tipo de contribuição direta na execução do subprojeto ou apenas beneficiadas por ele.

| 2. Descrição       | 3. Objetivo geral | 4. Resultados esperado | s 5. Público benef  | iciário |                                           |
|--------------------|-------------------|------------------------|---------------------|---------|-------------------------------------------|
| 5. Público l       | beneficiário      |                        |                     |         |                                           |
| UF                 | Município         |                        |                     |         | Área sob domínio da<br>comunidade (em ha) |
| MG ~               | Janaúba           |                        |                     | ~       | 0                                         |
| Nome da Comuni     | dade Beneficiada  |                        |                     |         |                                           |
| Categoria Identitá | iria              | Etnia/Tipo de com      | unidade Tradicional |         |                                           |
| Comunidades C      | tuilombolas ~     |                        |                     |         |                                           |
| Famílias           | Mulheres          | Homens                 | Jovens              | Anciões |                                           |
| 0                  | 0                 | 0                      | 0                   | 0       |                                           |
| ID COMUNIE         | ADE FAMÍL         | IAS MULHERES           | HOMENS              | JOVENS  | +adicionar<br>ANCIÕES                     |

Público beneficiário são as famílias diretamente envolvidas na vida do projeto.

São as pessoas que darão algum tipo de contribuição direta na execução do projeto(a participação poderá ser maior ou menor), ou apenas serão beneficiadas por ele.

UF: Selecione o estado onde está localizado o público beneficiário que está sendo lançado.

Exemplo: MG

#### Descrição 4. Resultados esperados 5. Público beneficiário UF Área sob domínio da Município comunidade (em ha) MG Janaúba $\mathbf{x}_{i}$ 0 Nome da Comunidade Beneficiada Categoria Identitária Etnia/Tipo de comunidade Tradicional Comunidades Quilombolas ~ Anciões Famílias Mulheres Homens Jovens 0 0 0 0 0 adicionar FAMÍLIAS ANCIÕES ID COMUNIDADE MULHERES HOMENS JOVENS

5. Público beneficiário

Público beneficiário são as famílias diretamente envolvidas na vida do projeto.

Objetivo geral

São as pessoas que darão algum tipo de contribuição direta na execução do projeto(a participação poderá ser maior ou menor), ou apenas serão beneficiadas por ele.

**Município:** Selecione o município onde está localizado o público beneficiário que está sendo lançado.

Exemplo: Janaúba

#### 5. Público beneficiário Descrição Objetivo geral 4. Resultados esperados 5. Público beneficiário UF Município Área sob domínio da comunidade (em ha) MG Janaúba $\sim$ 0 Nome da Comunidade Beneficiada Categoria Identitária Etnia/Tipo de comunidade Tradicional Comunidades Quilombolas ~ Famílias Anciões Mulheres Homens Jovens 0 0 0 0 0

Público beneficiário são as famílias diretamente envolvidas na vida do projeto.

FAMÍLIAS

São as pessoas que darão algum tipo de contribuição direta na execução do projeto(a participação poderá ser maior ou menor), ou apenas serão beneficiadas por ele.

HOMENS

MULHERES

### relatório

ID

COMUNIDADE

adicionar

ANCIÕES

JOVENS

Área sob domínio da comunidade (em ha): Digite somente números que representam em hectare o total da área sob o domínio da comunidade onde se localiza o público beneficiário.

Exemplo: 20

| 2. Descrição                    | 3. Objetivo geral             | 4. Resultados esperados | 5. Público benefi   | iciário |                       |
|---------------------------------|-------------------------------|-------------------------|---------------------|---------|-----------------------|
| 5. Público                      | beneficiário<br>Município     |                         |                     |         | Área sob domínio da   |
| MG                              | <ul> <li>✓ Janaúba</li> </ul> |                         |                     | ~       | 20 Comunidade (em na) |
| Nome da Comu                    | nidade Beneficiada            |                         |                     | •       |                       |
| Categoria Identi<br>Comunidades | itária<br>Quilombolas ~       | Etnia/Tipo de com       | unidade Tradicional |         |                       |
| Famílias                        | Mulheres                      | Homens                  | Jovens              | Anciões |                       |
| 0                               | 0                             | 0                       | 0                   | 0       |                       |
| ID COMUN                        | IDADE FAMÍLI                  | IAS MULHERES            | HOMENS              | JOVENS  | +adicionar<br>ANCIÕES |

Público beneficiário são as famílias diretamente envolvidas na vida do projeto.

São as pessoas que darão algum tipo de contribuição direta na execução do projeto(a participação poderá ser maior ou menor), ou apenas serão beneficiadas por ele.

Nome da Comunidade Beneficiada: Digite

o nome da comunidade que será beneficiada através da execução do subprojeto.

Exemplo: Comunidade Água boa

| 2. Descriç                | ão 3. Objetivo g                        | eral 4. Resu | ltados esperados | 5. Público benefi | iciário |                     |
|---------------------------|-----------------------------------------|--------------|------------------|-------------------|---------|---------------------|
| 5. Públ                   | ico beneficiá                           | rio          |                  |                   |         |                     |
| UF                        | Município                               | D            |                  |                   |         | Área sob domínio da |
| MG                        | <ul> <li>✓ Janaúb</li> </ul>            | a            |                  |                   | v       | 20                  |
| Nome da Co<br>Digite o no | omunidade Benefici<br>ome da comunidade | ada          |                  |                   |         |                     |
| Categoria I               | lentitária                              | Etn          | ia/Tipo de comun | idade Tradicional |         |                     |
| Comunid                   | ades Quilombolas                        | ×            |                  |                   |         |                     |
| Famílias                  | Mulheres                                | Но           | mens             | Jovens            | Anciões |                     |
| 0                         | 0                                       | 0            |                  | 0                 | 0       |                     |
| ID CO                     | MUNIDADE                                | FAMÍLIAS     | MULHERES         | HOMENS            | JOVENS  | +adicionar          |

Público beneficiário são as famílias diretamente envolvidas na vida do projeto.

São as pessoas que darão algum tipo de contribuição direta na execução do projeto(a participação poderá ser maior ou menor), ou apenas serão beneficiadas por ele.

**Categoria Identitária:** Selecione a categoria identitária do público beneficiado. A lista das categorias identitárias que irá aparecer aqui, está relacionada com as categorias identitárias selecionadas na etapa de cadastro de manifestação de interesse.

Exemplo: Comunidades Quilombolas

|                    |                      |                   |                     | 101/51/2 | +adicionar                                |
|--------------------|----------------------|-------------------|---------------------|----------|-------------------------------------------|
| 0                  | 0                    | 0                 | 0                   | 0        |                                           |
| Famílias           | Mulheres             | Homens            | Jovens              | Anciões  |                                           |
| Categoria Identita | ária<br>Quilombolas  | Etnia/Tipo de com | unidade Tradicional |          |                                           |
| Digite o nome da   | a comunidade         |                   |                     |          |                                           |
| Nome da Comuni     | idade Beneficiada    |                   |                     |          |                                           |
|                    |                      |                   |                     |          | 20                                        |
| JF<br>MG ~         | Municipio<br>Janaúba |                   |                     | ~        | Area sob dominio da<br>comunidade (em ha) |
| 5. Público         | beneficiário         |                   |                     |          |                                           |
|                    |                      |                   |                     |          |                                           |
|                    |                      |                   |                     |          |                                           |

Público beneficiário são as famílias diretamente envolvidas na vida do projeto.

São as pessoas que darão algum tipo de contribuição direta na execução do projeto(a participação poderá ser maior ou menor), ou apenas serão beneficiadas por ele.

**Etnia/Tipo de comunidade Tradicional:** Digite a etnia/tipo de comunidade tradicional do público beneficiário que está sendo cadastrado. O sistema pode sugerir alguns tipos, conforme você digita o nome do tipo.

Exemplo: Agricultores

| 2. Descrição      | 3. Objetivo geral | 4. Resultados esperados | 5. Público benefi | ciário  |                     |
|-------------------|-------------------|-------------------------|-------------------|---------|---------------------|
| 5. Público        | beneficiário      |                         |                   |         |                     |
| UF                | Município         |                         |                   |         | Área sob domínio da |
| MG                | Janaúba           |                         |                   | ~       | comunidade (em ha)  |
|                   |                   |                         |                   |         | 20                  |
| Nome da Comur     | idade Beneficiada |                         |                   |         |                     |
| Digite o nome o   | la comunidade     |                         |                   |         |                     |
| Categoria Identit | tária             | Etnia/Tipo de comun     | idade Tradicional | -       |                     |
| Comunidades       | Quilombolas       | ~ AGRICULTORES          |                   |         |                     |
| Famílias          | Mulheres          | Homens                  | Jovens            | Anciões |                     |
| 0                 | 0                 | 0                       | 0                 | 0       |                     |
|                   |                   |                         |                   |         |                     |
|                   |                   |                         |                   |         | +adicionar          |
| ID COMUNI         | DADE FAN          | MILIAS MULHERES         | HOMENS            | JOVENS  | ANCIÕES             |

Público beneficiário são as famílias diretamente envolvidas na vida do projeto.

São as pessoas que darão algum tipo de contribuição direta na execução do projeto(a participação poderá ser maior ou menor), ou apenas serão beneficiadas por ele.

Família, Mulheres, Homens, Jovens, Anciões: Digite em números, dentro de cada respectiva caixa, a quantidade de famílias beneficiadas, mulheres, homens, jovens e anciões, da comunidade cuja o público beneficiário está sendo cadastrado.

*Exemplo:* 10 famílias, 12 mulheres, 12 homens, 15 jovens, 9 anciões.

| 2. Descrição      | 3. Objetivo geral | 4. Resultados esperado | os 5. Público bene   | ficiário |                     |
|-------------------|-------------------|------------------------|----------------------|----------|---------------------|
| 5. Público        | beneficiário      |                        |                      |          |                     |
| UF                | Município         |                        |                      |          | Área sob domínio da |
| MG ~              | Janaúba           |                        |                      | ~        | comunidade (em ha)  |
|                   |                   |                        |                      |          | 20                  |
| Nome da Comun     | idade Beneficiada |                        |                      |          |                     |
| Digite o nome d   | a comunidade      |                        |                      |          |                     |
| Categoria Identit | ária              | Etnia/Tipo de con      | nunidade Tradicional |          |                     |
| Comunidades (     | Quilombolas       | AGRICULTORE            | S                    |          |                     |
| Famílias          | Mulheres          | Homens                 | Jovens               | Anciões  |                     |
| 10                | 12                | 12                     | 15                   | 9        |                     |
|                   |                   |                        |                      |          | +adicionar          |
| ID COMUNI         | DADE FAM          | ÍLIAS MULHERE          | S HOMENS             | JOVENS   | ANCIÕES             |

Público beneficiário são as famílias diretamente envolvidas na vida do projeto.

São as pessoas que darão algum tipo de contribuição direta na execução do projeto(a participação poderá ser maior ou menor), ou apenas serão beneficiadas por ele.

Após o preenchimento das opções, clique em adicionar, conforme indicado pela seta de cor verde.

#### 3. Objetivo geral 2. Descrição 4. Resultados esperados 5. Público beneficiário 5. Público beneficiário UF Área sob domínio da Município comunidade (em ha) Janaúba MG v 20 Nome da Comunidade Beneficiada Digite o nome da comunidade Categoria Identitária Etnia/Tipo de comunidade Tradicional Comunidades Quilombolas AGRICULTORES Famílias Mulheres Anciões Homens Jovens 10 12 12 15 9 +adicionar FAMÍLIAS ANCIÕES COMUNIDADE MULHERES HOMENS JOVENS ID

Público beneficiário são as famílias diretamente envolvidas na vida do projeto.

São as pessoas que darão algum tipo de contribuição direta na execução do projeto(a participação poderá ser maior ou menor), ou apenas serão beneficiadas por ele.

Observe que após clicar em adicionar, surge uma linha, conforme indicado pela seta de cor verde, mostrando dados do cadastro do público que você acabou de adicionar. Caso deseje inserir mais públicos da mesma comunidade ou de diferentes comunidades e municípios, preencha os dados destacados pelo quadrado de cor azul e clique novamente em adicionar. A medida que adicionar mais públicos, novas linhas surgirão no local indicado pela seta de cor verde.

Caso queira excluir o público beneficiário lançado anteriormente, utiliza o botão em formato de "x", indicado pela seta de cor vermelha.

Caso queira apenas editar o público beneficiário lançado anteriormente, clique no botão indicado pela seta de cor laranja.

### 5. Público beneficiário

**Erelatório** 

| UF                   | Município       |           |              |                  |         | Área sob domín<br>comunidade (en | nio da<br>n ha) |
|----------------------|-----------------|-----------|--------------|------------------|---------|----------------------------------|-----------------|
| MG ~                 | Janaúba         |           |              |                  | ~       | 20                               | ,               |
| Nome da Comunida     | ade Beneficiada |           |              |                  |         |                                  |                 |
| Categoria Identitári | a               | Etnia/Tip | o de comunio | lade Tradicional |         |                                  |                 |
| Comunidades Qu       | ilombolas ~     | AGRIC     | ULTORES      |                  |         |                                  |                 |
| Famílias             | Mulheres        | Homens    |              | Jovens           | Anciões |                                  |                 |
| 0                    | 0               | 0         |              | 0                | 0       |                                  |                 |
|                      |                 |           |              |                  |         | +                                | adicionar       |
| ID COMUNIDA          | DE FA           | MILIAS    | MULHERES     | HOMENS           | JOVENS  | ANCIOES                          |                 |
| 2 Comunidade         | Cachoeirinha 10 |           | 12           | 12               | 15      | 9                                | × ©             |
|                      |                 |           |              |                  |         |                                  |                 |

Público beneficiário são as famílias diretamente envolvidas na vida do projeto.

São as pessoas que darão algum tipo de contribuição direta na execução do projeto(a participação poderá ser maior ou menor), ou apenas serão beneficiadas por ele.

Ao terminar o lançamento do público beneficiário, e estando tudo certo, clique no botão "Continuar cadastro da proposta", conforme indicado pela seta de cor verde.

2. Descrição 3. Objetivo geral Resultados esperados Público beneficiário Público beneficiário Área sob domínio da UF Município comunidade (em ha) Janaúba MG 20 Nome da Comunidade Beneficiada Categoria Identitária Etnia/Tipo de comunidade Tradicional AGRICULTORES Comunidades Quilombolas Anciões Famílias Mulheres Homens Jovens 0 0 0 0 0 FAMÍLIAS ANCIÕES MULHERES JOVENS COMUNIDADE HOMENS ID

12

Público beneficiário são as famílias diretamente envolvidas na vida do projeto.

10

São as pessoas que darão algum tipo de contribuição direta na execução do projeto(a participação poderá ser maior ou menor), ou apenas serão beneficiadas por ele.

12

15

9

2

Comunidade Cachoeirinha

adicionar

×

ß

## Visão Geral e Cadastro de atividades

Na próxima tela que irá aparecer, você pode visualizar o objetivo geral cadastrado, e os resultados esperados lançados. O que deverá ser feito através dessa tela, será o cadastro das atividades. Cada linha desta tabela é de um resultado esperado diferente. Portanto, para cadastrar uma atividade, clique no botão indicado pela seta de cor verde, sendo que este mesmo botão irá aparecer para cada resultado esperado cadastrado. Observe com atenção sobre em qual resultado você deseja cadastrar cada atividade.

### **Objetivo Geral**

Exemplo: Manutenção e gestão sustentável do território a partir da implantação de sistemas agroflorestais e valorização dos sistemas agrícolas tradicionais da comunidade quilombola.

| digite o código do i                 | ins Q                                                                                                    |         |         |                       |   |
|--------------------------------------|----------------------------------------------------------------------------------------------------|---------|---------|-----------------------|---|
| ID                                   | RESULTADO<br>ESPERADO                                                                                                    | UN      | QTD     | ATIVIDADES            |   |
| 1253                                 | Exemplo: PCTs<br>protegendo e utilizando<br>livremente os recursos<br>da<br>socioagrobiodiversidade<br>e ampliando a produção<br>agroecológica em seus<br>territórios. | pessoas | 20      |                       | ÷ |
| CATEGORIA                            |                                                                                                    | VALOR   |         | PERCENTUAL            |   |
| VALOR DA<br>PROPOSTA:                | R\$ 100.000,00                                                                                                    |         |         |                       |   |
| VALOR DOS<br>INSUMOS DA<br>PROPOSTA: | RS 0,00                                                                                                    |         |         |                       |   |
| SALDO<br>ORÇAMENTÁRIO<br>RESTANTE:   | R\$ 100.000,00                                                                                                    | Contin  | nuar ca | adastro da proposta 🗲 |   |

Э

### Cadastro de atividade

Esta é a tela de cadastro de atividade. Lembrando que aqui são cadastradas atividades que serão realizadas durante o subprojeto e que irão contribuir para se alcançar os resultados esperados do subprojeto. Uma atividade pode contemplar ações gerais do subprojeto. A seguir, instruções para o preenchimento adequado de cada campo da tela.

### Cadastro de Atividade

#### Descrição da Atividade

Coloque uma descrição da atividade a ser realizada no projeto de forma a contribuir com os resultados do projeto. A atividade pode contemplar ações gerais do projeto.

### ltens

Insira os itens necessários para a execução dessa atividade.

|                               |               | + Adicion             | iar Item |
|-------------------------------|---------------|-----------------------|----------|
| tens, serviços ou aquisições  | Quantidade    | Valor Total (R\$)     |          |
| Equipamentos, produtos, etc.  | Qtd. de itens | Valor total dos itens |          |
| Itens, serviços ou aquisições | Quantidade d  | Valor total           | ×        |
|                               |               |                       | Salvar   |

# Cadastro de atividade

**Descrição da Atividade:** insira uma descrição sobre a atividade a ser realizada no subprojeto de forma a contribuir com os resultados esperados.

*Exemplo:* Plantação de 100 mudas para fortalecimento agroflorestal

### Cadastro de Atividade

| gerais do projeto.                                                                                                    |                                             |                                                                          |       |
|----------------------------------------------------------------------------------------------------|---------------------------------------------|--------------------------------------------------------------------------|-------|
| Plantação de 100 mudas para fortalecimento agroflorest                                                                                                    | al.                                         |                                                                          |       |
|                                                                                                    |                                             |                                                                          |       |
|                                                                                                    |                                             |                                                                          |       |
|                                                                                                    |                                             |                                                                          |       |
|                                                                                                    |                                             |                                                                          |       |
|                                                                                                    |                                             |                                                                          |       |
|                                                                                                    |                                             |                                                                          |       |
|                                                                                                    |                                             |                                                                          |       |
|                                                                                                    |                                             |                                                                          |       |
| ens                                                                                                    |                                             |                                                                          |       |
| ens                                                                                                    |                                             |                                                                          |       |
| <b>ENS</b><br>ira os itens necessários para a execução dessa atividade.                                                                                            |                                             | + Adicionar                                                              | r Ite |
| ENS<br>ira os itens necessários para a execução dessa atividade.<br>Itens, serviços ou aquisições                                                                  | Quantidade                                  | + Adicionar<br>Valor Total (R\$)                                         | r Ite |
| <b>ENS</b><br>ira os itens necessários para a execução dessa atividade.<br><b>Itens, serviços ou aquisições</b><br>Equipamentos, produtos, etc.                    | <b>Quantidade</b><br>Qtd. de itens          | + Adicionar<br>Valor Total (R\$)<br>Valor total dos itens                | r Ite |
| ens<br>ira os itens necessários para a execução dessa atividade.<br>Itens, serviços ou aquisições<br>Equipamentos, produtos, etc.<br>Itens, serviços ou aquisições | Quantidade<br>Qtd. de itens<br>Quantidade d | + Adicionar<br>Valor Total (R\$)<br>Valor total dos itens<br>Valor total | r Ite |

# Cadastro de atividade

**Itens:** insira os itens necessários para a execução da atividade.

No local indicado pela seta de cor verde, descreva qual item será o item necessário: <u>Exemplo:</u> Aquisição de trator

No local indicado pela seta de cor laranja, descreva a quantidade deste item. <u>Exemplo:</u> 1.

No local indicado pela seta de cor vermelha, insira o valor total previsto para ser gasto com o item descrito.

*Exemplo:* 25000.

Para adicionar mais itens, clique no botão "Adicionar Item", conforme indicado pela seta de cor azul.

Após finalizar o cadastro dos itens, clique no botão "Salvar".

### Cadastro de Atividade

### Descrição da Atividade

Coloque uma descrição da atividade a ser realizada no projeto de forma a contribuir com os resultados do projeto. A atividade pode contemplar ações gerais do projeto.

Plantação de 100 mudas para fortalecimento agroflorestal

### ltens

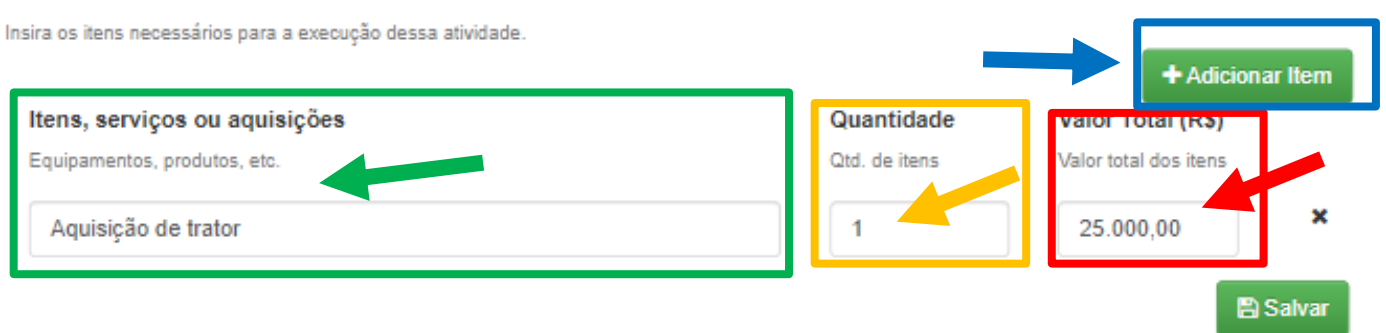

3

# Visão geral

Note que você será redirecionado para a tela de visão geral. As atividades que forem cadastradas, estarão aparecendo na coluna ATIVIDADES, dentro do seu resultado esperado, conforme indicado pela seta de cor verde.

Após cadastrar todas as atividades, clique no botão "Continuar cadastro da proposta", conforme indicado pela seta de cor azul.

### Objetivo Geral

Exemplo: Manutenção e gestão sustentável do território a partir da implantação de sistemas agroflorestais e valorização dos sistemas agrícolas tradicionais da comunidade quilombola.

| digite o código do                   | ins Q                                                                                                    |         |         |                                                              |   |
|--------------------------------------|----------------------------------------------------------------------------------------------------|---------|---------|--------------------------------------------------------------|---|
| ID                                   | RESULTADO<br>ESPERADO                                                                                                    | UN      | QTD     | ATIVIDADES                                                   |   |
| 1253                                 | Exemplo: PCTs<br>protegendo e utilizando<br>livremente os recursos<br>da<br>socioagrobiodiversidade<br>e ampliando a produção<br>agroecológica em seus<br>territórios. | pessoas | 20      | Plantação de 100 mudas para<br>fortalecimento agroflorestal. | ÷ |
| CATEGORIA                            |                                                                                                    | VALOR   |         | PERCENTUAL                                                   |   |
| VALOR DA<br>PROPOSTA:                | R\$ 100.000,00                                                                                                    |         |         |                                                              |   |
| VALOR DOS<br>INSUMOS DA<br>PROPOSTA: | R\$ 0,00                                                                                                    |         |         |                                                              |   |
| SALDO<br>ORÇAMENTÁRIO<br>RESTANTE:   | R\$ 100.000,00                                                                                                    | Conti   | nuar ca | dastro da proposta 🔿                                         |   |
|                                      |                                                                                                    |         |         |                                                              | Э |

# Arquivos da proposta

Nesta tela você poderá inserir arquivos como Carta de anuência, atas, planilhas, PDFs e etc.

Para adicionar um arquivo, clique no botão indicado pela seta de cor verde.

### Arquivos da Proposta

Insira arquivos a sua proposta, tais como carta de anuência, Atas, planilhas, PDFs, etc.

| + Adicionar arquivo                              |    |      |           |                 |           | 🛓 Envi   | ar proposta |
|--------------------------------------------------|----|------|-----------|-----------------|-----------|----------|-------------|
| -<br>10<br>-                                     |    |      |           |                 | Pesquisar |          |             |
| resultados por página <ul> <li>TÍTULO</li> </ul> | ¢¢ | TIPO | \$\$      | VISUALIZAR      | ≑≑        | APAGAR   | \$ \$       |
|                                                  |    | Nei  | nhum regi | stro encontrado |           |          |             |
| Mostrando 0 até 0 de 0 registros                 |    |      |           |                 |           | Anterior | Próximo     |

# Upload de Arquivos

Upload de arquivos para o subprojeto: Fortalecimento dos Sistemas Agroflorestais Regionais.

Selecione o arquivo que deseja anexar, insira um nome para identificarmos seu arquivo, e selecione o tipo, caso seja um documento obrigatório.

| Nome:                                     | Tipo de documento obrigatório:                                       |
|-------------------------------------------|----------------------------------------------------------------------|
| Carta de anuência 2023                    |                                                                      |
|                                           | Caso esse documento seja obrigatório, selecione o tipo de documento. |
| Arquivo:                                  |                                                                      |
| Escolher arquivo Nenhum arquivo escolhido |                                                                      |

\*

B Salva

Nesta tela você selecionar um arquivo para inserir no sistema. No campo **Nome** (indicado pela seta de cor verde), insira o nome do arquivo para identificação.

Exemplo: Carta de Anuência 2023

# Upload de Arquivos

No campo **Tipo de documento obrigatório** (indicado pela seta de cor verde), selecione o tipo de documento.

Exemplo: Carta de Anuência

### Upload de arquivos para o subprojeto: Fortalecimento dos Sistemas Agroflorestais Regionais.

Selecione o arquivo que deseja anexar, insira um nome para identificarmos seu arquivo, e selecione o tipo, caso seja um documento obrigatório.

| ome:                                      | Tipo de documento obrigatório: |
|-------------------------------------------|--------------------------------|
| Carta de anuência 2023                    | Carta de Anuência              |
| rquivo:                                   |                                |
| Escolher arquivo Nenhum arquivo escolhido |                                |
|                                           | Carta de Anuência              |

🖹 Salvar

# Upload de Arquivos

No campo **Arquivo** (indicado pela seta de cor verde), selecione em seu computador/celular, o documento que deseja anexar na proposta.

Após isso, clique no botão "salvar".

### Upload de arquivos para o subprojeto: Fortalecimento dos Sistemas Agroflorestais Regionais.

Selecione o arquivo que deseja anexar, insira um nome para identificarmos seu arquivo, e selecione o tipo, caso seja um documento obrigatório.

| Nome:                                      | Tipo de documento obrigatório:                                       |
|--------------------------------------------|----------------------------------------------------------------------|
| Carta de anuência 2023                     | Carta de Anuência                                                    |
| Arquivo:                                   | Caso esse documento seja obrigatório, selecione o tipo de documento. |
| Escolher arquivo carta_de_anuencia_DGM.pdf |                                                                      |

Salva
# Arquivos da proposta

Note que após salvar a tela anterior, o sistema irá te redirecionar para a tela de Arquivos da Proposta. Aqui será possível ver os arquivos que você fez o upload para o sistema, como é possível perceber na imagem ao lado.

É possível visualizar o arquivo através do botão indicado pela seta de cor verde.

Também é possível excluir o arquivo, caso exista algum problema, através do botão indicado pela seta de cor laranja.

Caso esteja tudo certo, e você já adicionou os arquivos necessários, clique no botão "enviar proposta", conforme indicado pela seta de cor azul.

#### Arquivos da Proposta

Insira arquivos a sua proposta, tais como carta de anuência, Atas, planilhas, PDFs, etc.

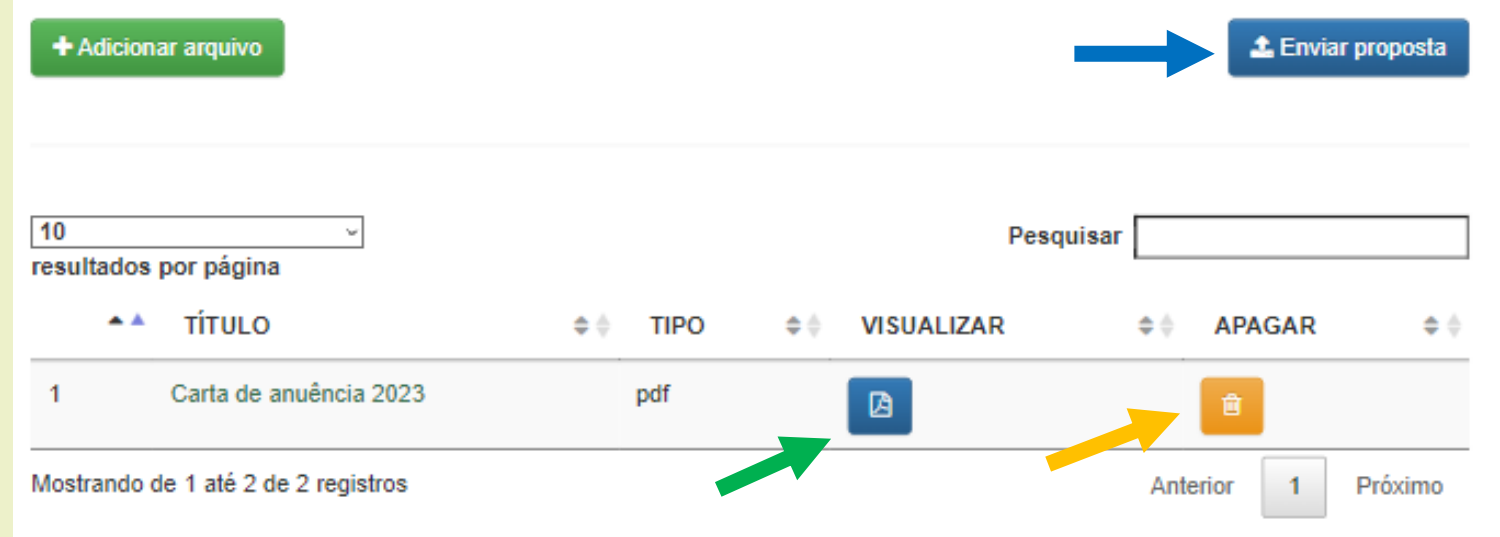

# Envio da Proposta

Para confirmar o envio da proposta, você irá visualizar a tela abaixo.

Leia as informações presentes na tela com atenção e somente clique no botão de "Enviar Proposta", caso esteja ciente de que está tudo preenchido de maneira adequada.

#### Envio da manifestação de interesse

Olá, nome\_de\_usuario,

O sistema detectou que você já cadastrou todas as informações, no entanto, como se trata de um processo automatizado não se pode conferir a relevância qualitativa das informações. Informamos que após pressionar o botão enviar abaixo, você confirma os dados e iremos analisar a sua proposta. Portanto, não aperte o botão até estar totalmente seguro(a) das informações postadas, pois as mesmas **não poderão mais ser alteradas após o envio.** 

Lembramos que o fato de você ter enviado esta proposta **não significa ou garante** que a sua manifestação foi aprovada. Por favor, confira os resultados da primeira etapa nos nossos sites: www.caa.org.br e www.dgmbrasil.org.br

Em caso de dúvidas, escreva-nos pelo e-mail editais.dgm@caa.org.br.

Agradecemos imensamente por seu interesse em atuar conosco!

Um abraço, Equipe DGM Brasil

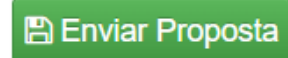

Observação: após o envio da proposta, você perderá o acesso ao sistema.

#### Envio da Proposta

Após clicar em confirmar o envio da proposta, você receberá a seguinte mensagem na tela, confirmando o envio da manifestação de interesse, e informando que você receberá um e-mail de confirmação do envio. Lembrando que este endereço de e-mail é o mesmo cadastrado para fazer login no sistema.

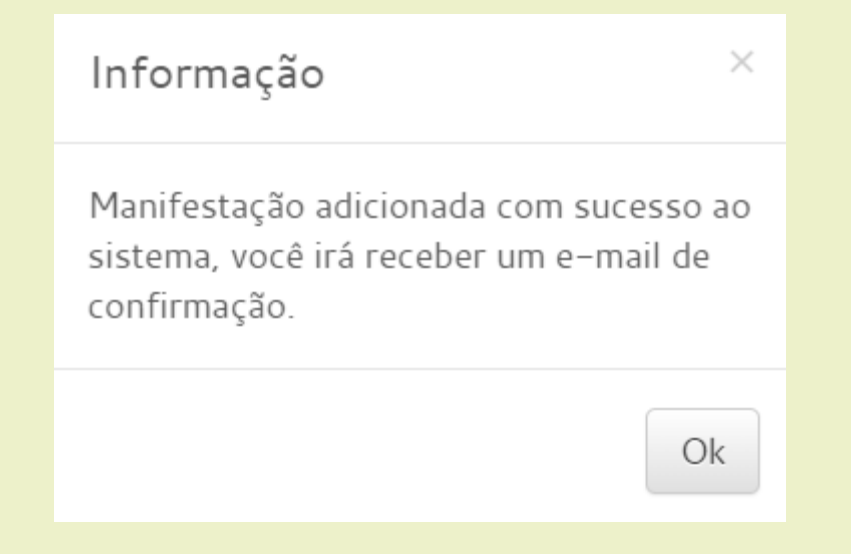

# E-mail de confirmação do envio da Proposta

#### O e-mail de confirmação do envio da proposta será semelhante ao que está na imagem abaixo.

- В
- boletimeletronico@caa.org.br
- Para: Você; editais.dgm@caa.org.br

Manifestação de interesse None foi cadastrada com sucesso no site no dia: 1/2/2023 às 20:57

Essa é uma informação automática, não responda este e-mail pois o mesmo não é monitorado.

Lembramos que o fato de você ter enviado esta proposta não significa ou garante que a sua manifestação foi aprovada. Por favor, confira os resultados da primeira etapa nos nossos sites: <u>www.caa.org.br</u> e <u>www.dgmbrasil.org.br</u> Em caso de dúvidas, escreva-nos pelo e-mail editais.dgm@caa.org.br. Agradecemos imensamente por seu interesse em atuar com a gente!

Um abraço,

Equipe DGM Brasil

Assim, o processo está finalizado com sucesso.

# Este tutorial foi produzido pela equipe da Agência Executora Nacional – Centro de Agricultura Alternativa do Norte de Minas.

Caso existam quaisquer dúvidas, entre em contato conosco através dos seguintes canais:

Telefone: (38) 3218-7700.

Whatsapp: (38) 9 9140-1251

E-mail: editais.dgm@caa.org.br